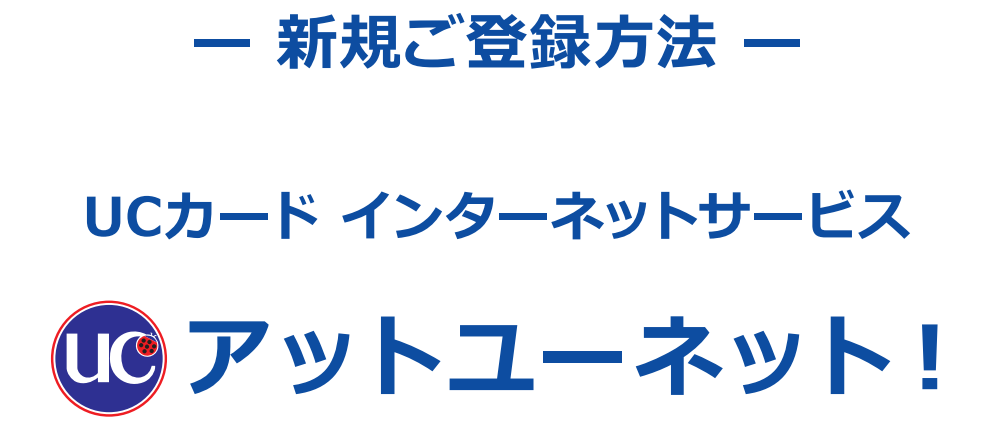

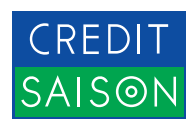

## INDEX - 目次

## スマートフォンをお持ちの方におススメ! UC Portalアプリからのお手続き

| お手続きの前に | • • • • • • | <br> | ••••• | ••••• р4 |
|---------|-------------|------|-------|----------|
|         |             |      |       |          |

#### 

| 1. | 「UC Portal]アプリダウンロード方法① ・・・・・・・・・・・・・・・・・・・・・・・・・・・・・・・・・・・・ | p6 |
|----|--------------------------------------------------------------|----|
|    | 「UC Portal」アプリダウンロード方法②〈iPhoneの方〉 ・・・・・                      | р7 |
|    | 「UC Portal」アプリダウンロード方法②〈Androidの方〉 ・・・・・・                    | p8 |

#### STEP 02 UC Portalアプリにカードを登録しましょう ·····・・・・・ p9

| 1. | カード情報を入力 ・・・・・                                      | p10 |
|----|-----------------------------------------------------|-----|
| 2. | ご本人様確認 ・・・・・・・・・・・・・・・・・・・・・・・・・・・・・・・・・・・・         | p13 |
| 3. | メール設定 ・・・・・                                         | p15 |
| 4. | アットユーネット パスワードを設定                                   | p16 |
| 5. | 利用規約の確認                                             | p17 |
| 6. | アットユーネット受付完了 ・・・・・                                  | p18 |
| 7. | UC Portalにログイン ・・・・・・・・・・・・・・・・・・・・・・・・・・・・・・・・・・・・ | p19 |
| 8. | 登録完了 ••••••                                         | p22 |

## UC Portalアプリの機能について ····· p23

| 1. | ホーム画面・・・・・・・・・・・・・・・・・・・・・・・・・・・・・・・・・・・・ | p24 |
|----|-------------------------------------------|-----|
| 2. | 明細画面 ••••••                               | p25 |
| 3. | メニュー画面 ・・・・・                              | p26 |

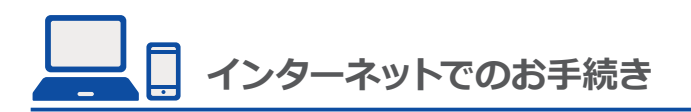

| お手約  | 続き | その前に ・・・・・・  | • • • • •         |             | • • • •       |               |           | • • •     | • • •     |               | · p28   |
|------|----|--------------|-------------------|-------------|---------------|---------------|-----------|-----------|-----------|---------------|---------|
| STEP | 01 | カード情報を登録     |                   |             |               |               |           | • • •     | • • •     | • • • •       | · · p29 |
|      | 1. | [UCカード]ホームペー | ジにアク              | セス          | • • • • • • • |               | ••••      |           | • • • • • | •••••         | ··· р30 |
|      | 2. | 登録フォーム入力1/2  | • • • • • • • • • | • • • • • • |               | • • • • • • • | • • • • • | • • • • • | • • • • • | • • • • • • • | ··· p31 |
|      | 3. | 登録フォーム入力2/2  | • • • • • • • • • | •••••       |               | • • • • • • • | ••••      | • • • • • | • • • • • | •••••         | ••• р34 |

#### STEP 02 登録情報を確認しましょう ······p37

| 1. | 登録内容を確認  | • • • • • • • • • • | • • • • • • • | ••••• | • • • • • • • | • • • • • • • | • • • • • • |           | •••• | • • • • • | p38 |
|----|----------|---------------------|---------------|-------|---------------|---------------|-------------|-----------|------|-----------|-----|
| 2. | アットユーネット | 、登録完了               | ••••          | ••••• |               | • • • • • • • |             | • • • • • | •••• |           | р39 |

#### STEP 03 登録情報セキュリティを高める設定をしましょう ・・・・・・・・ p40

| 1. | 「アットユーネット!」にログイン ····· <b>・</b>             | 41 |
|----|---------------------------------------------|----|
| 2. | 秘密の質問設定 ア                                   | 45 |
| 3. | ご本人様確認 ・・・・・・・・・・・・・・・・・・・・・・・・・・・・・・・・・・・・ | 47 |
| 4. | 登録完了 ····································   | 49 |

□ <u>スマートフォンをお持ちの方におススメ!</u>

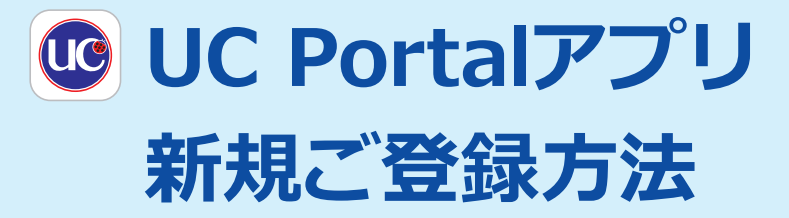

アプリ登録と同時に「アットユーネット!」の登録が完了となります。

## お手続きの前にお手元にご用意ください

**❶ 「UCカード」** 

| ◄ UC CARD                   | uc   |
|-----------------------------|------|
| <b>))</b><br>4542 0123 4567 | 8900 |
| UC ANNO TANAKA              | VISA |

| _ |                |      |
|---|----------------|------|
|   |                | UC   |
|   | <u>))</u>      |      |
|   | 5252 0012 345b | 1840 |
|   |                |      |
|   | TĀRO TĀNĀKĀ    |      |

## ❷「お引き落とし口座番号」が わかるもの

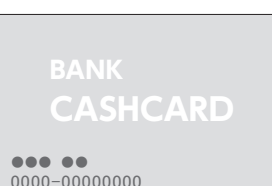

※お引き落とし口座の設定が完了していない場合は ご登録できません。

## ❸ ご本人様の「メールアドレス」

※迷惑メール対策などにより、アットユーネットからの メールを受信できない可能性があります。あらかじめ 「uccard.co.jp」の受信許可設定をお願いいたします。

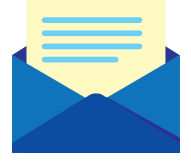

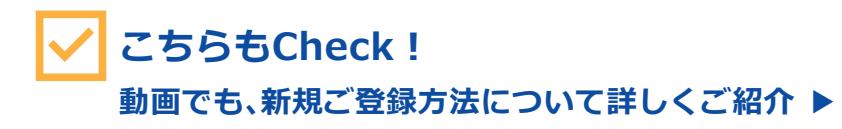

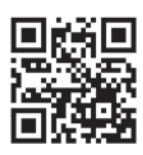

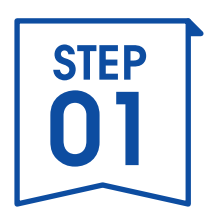

# UC Portalアプリを ダウンロード

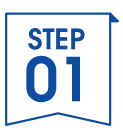

# 1.「UC Portal」アプリダウンロード方法①

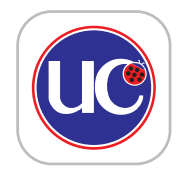

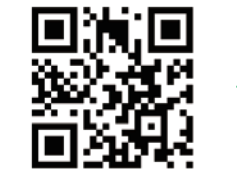

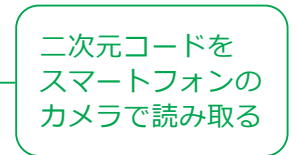

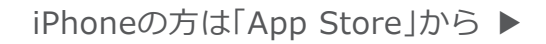

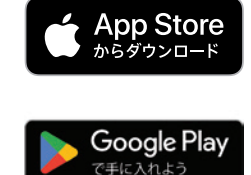

Androidの方は「Google Play」から ▶

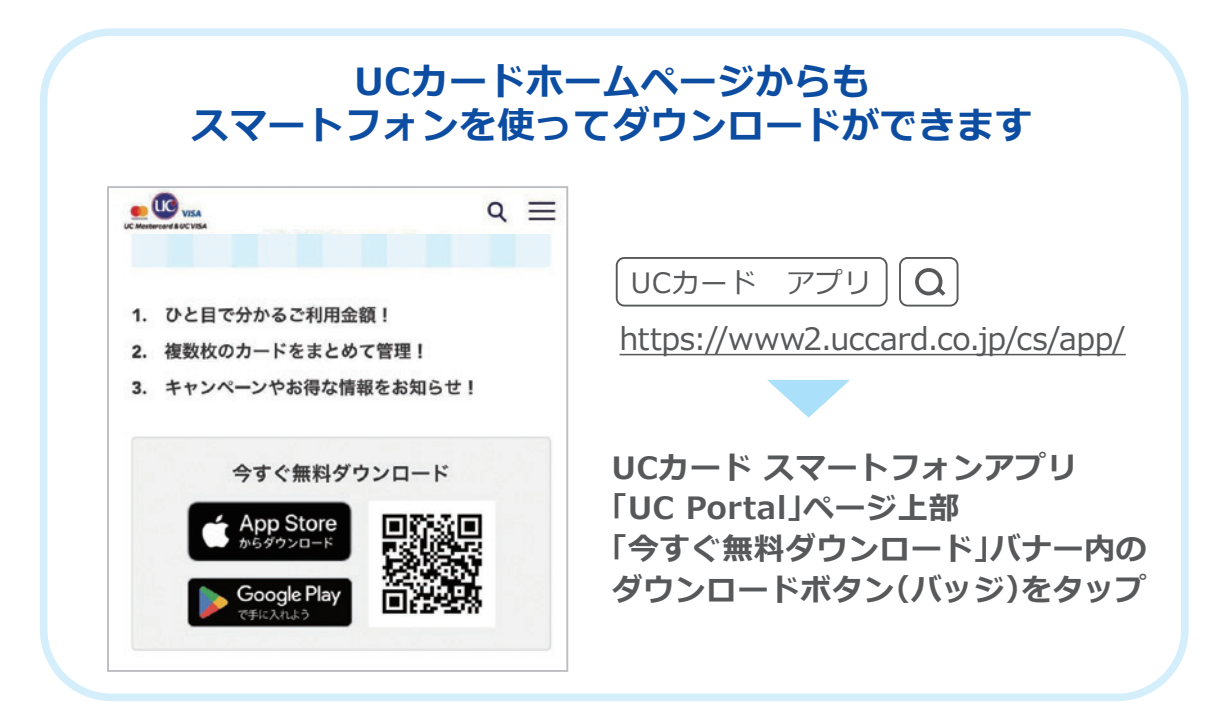

※iPhoneは米国およびほかの国々で登録されたApple Inc.の商標です。 ※App StoreはApple Inc.のサービスマークです。 ※Android、Google PlayはGoogle Inc.の商標または登録商標です。

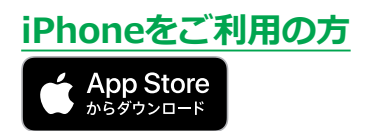

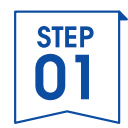

# 1.「UC Portal」アプリダウンロード方法②

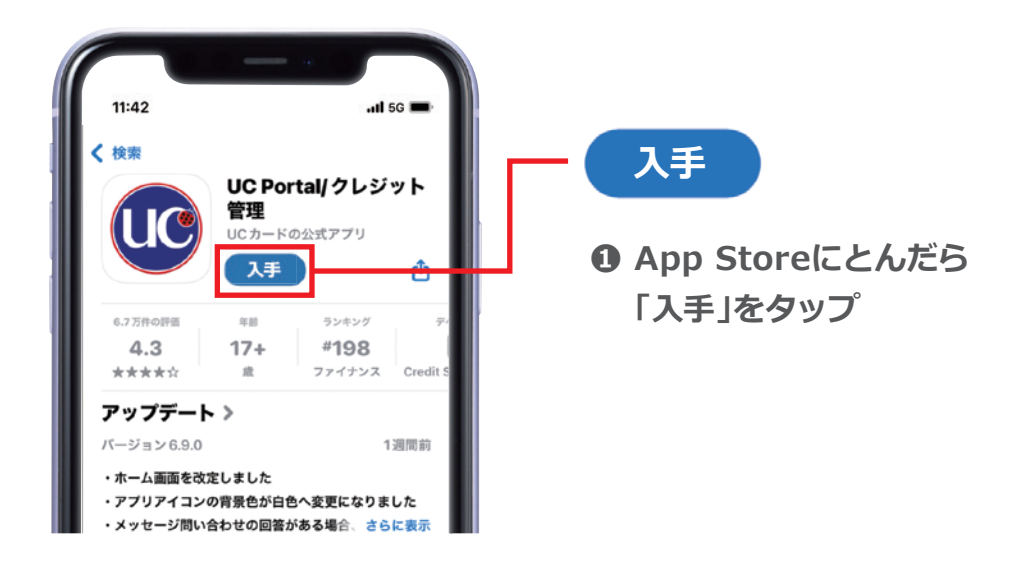

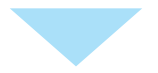

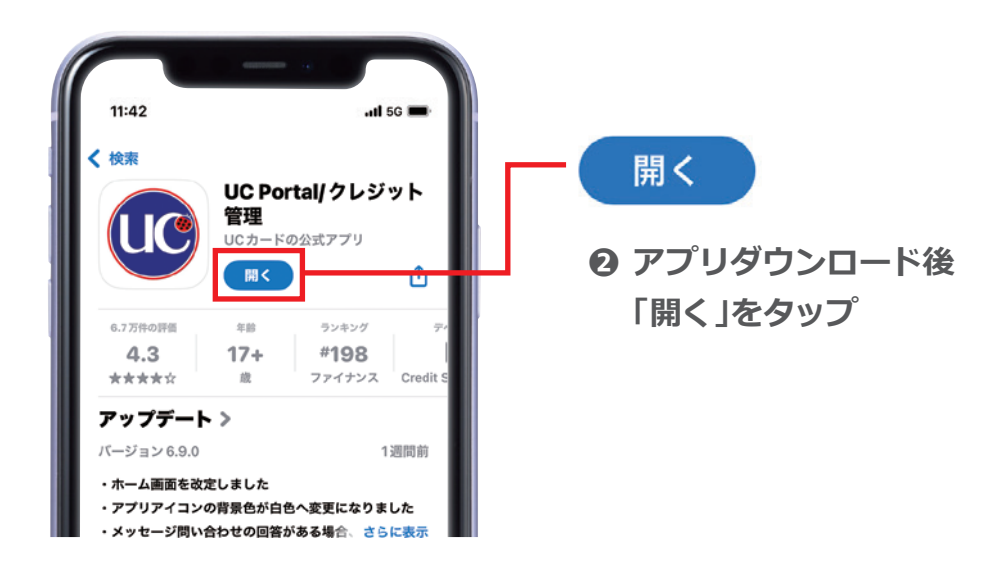

※iPhone は米国およびほかの国々で登録された Apple Inc. の商標です。 ※App Store は Apple Inc. のサービスマークです。

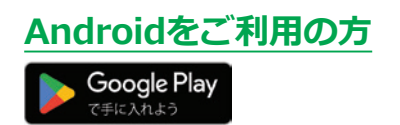

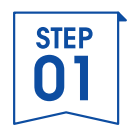

# 1.「UC Portal」アプリダウンロード方法②

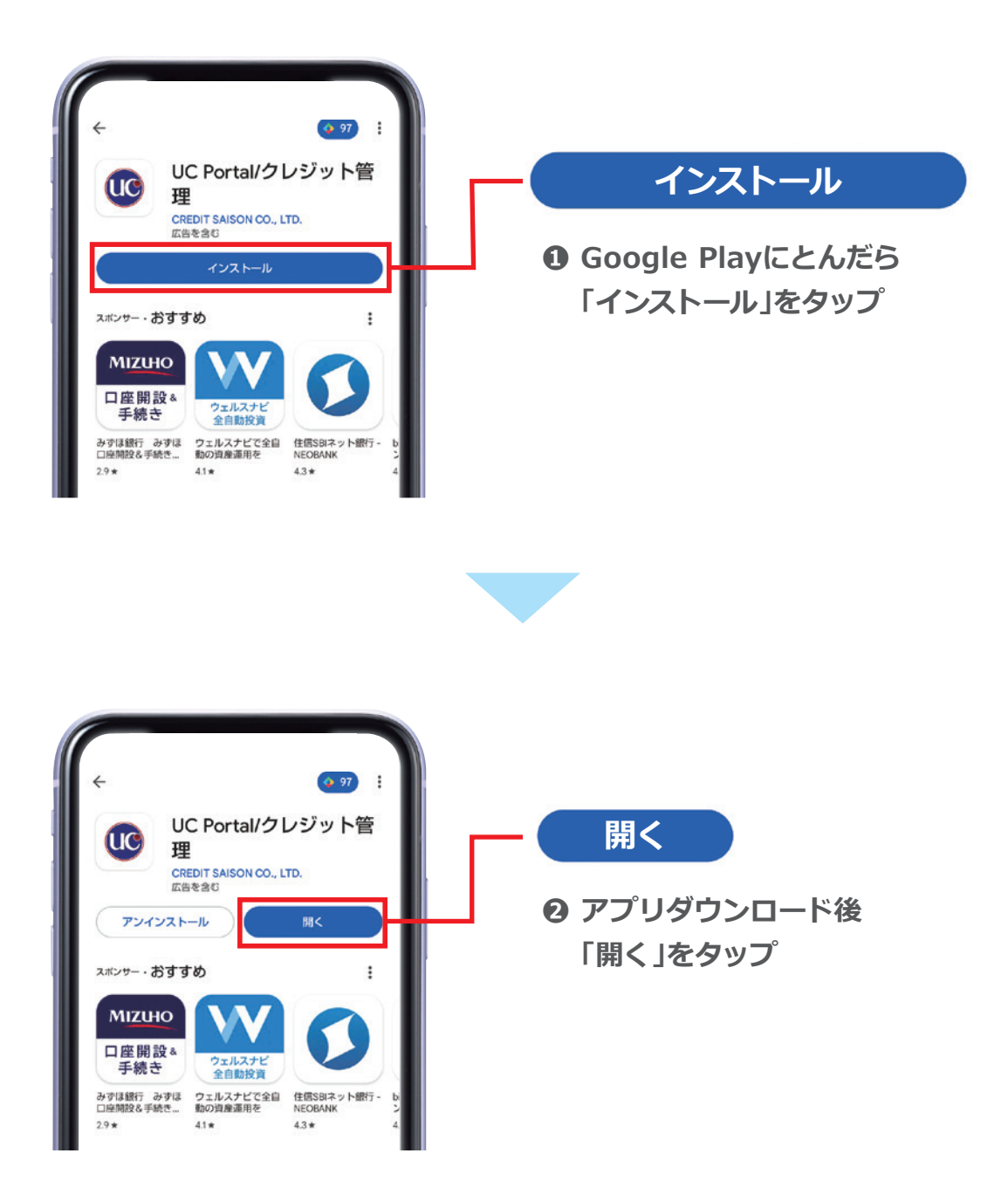

※Android、Google Play は Google Inc. の商標または登録商標です。

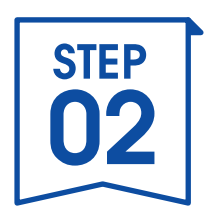

# UC Portalアプリに カードを登録しましょう

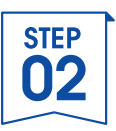

## 1.カード情報を入力①

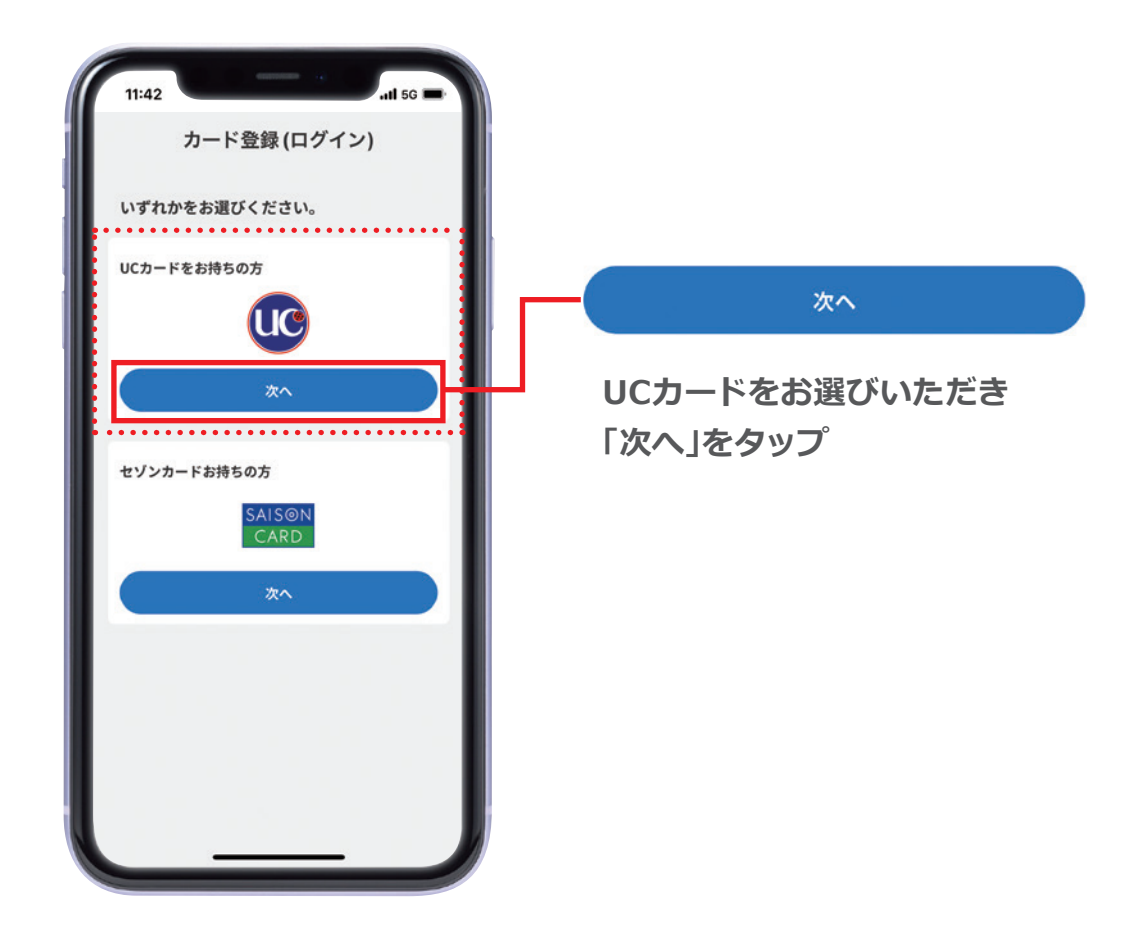

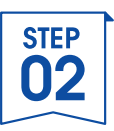

## 1.カード情報を入力②

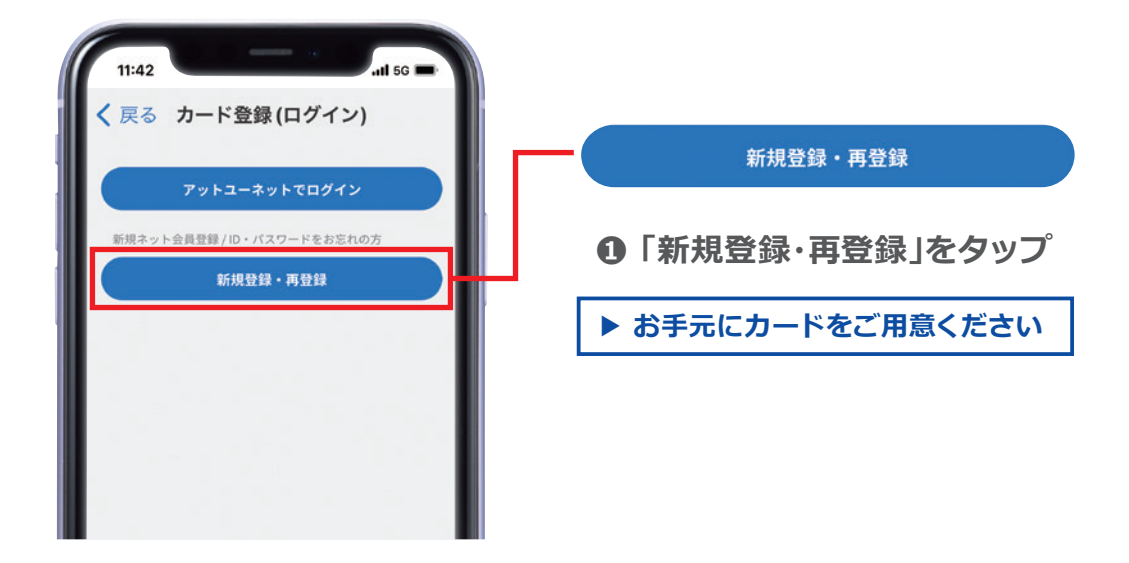

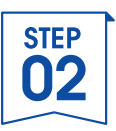

## 1. カード情報を入力③

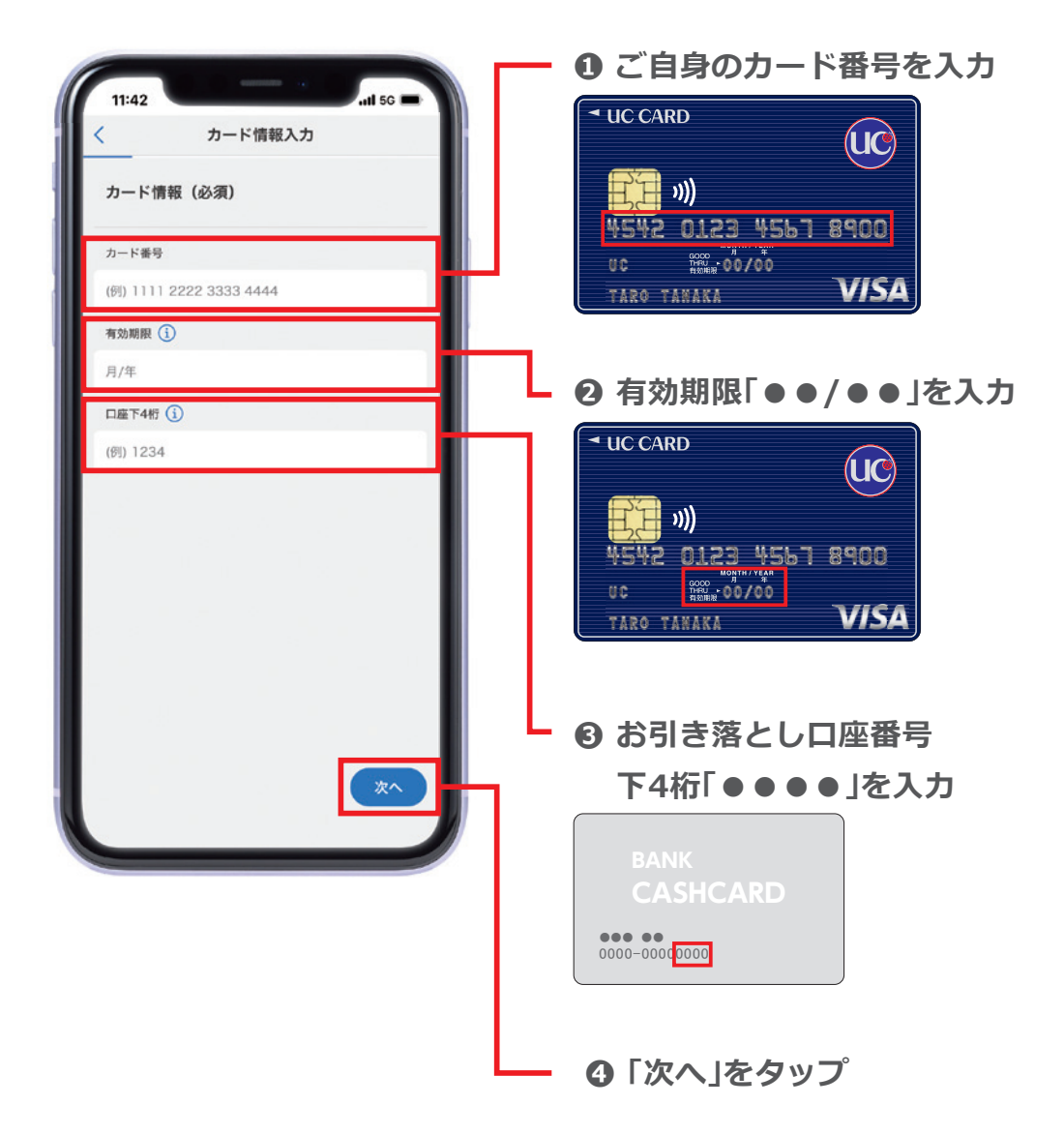

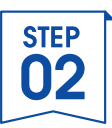

## **2.ご本人様確認**①

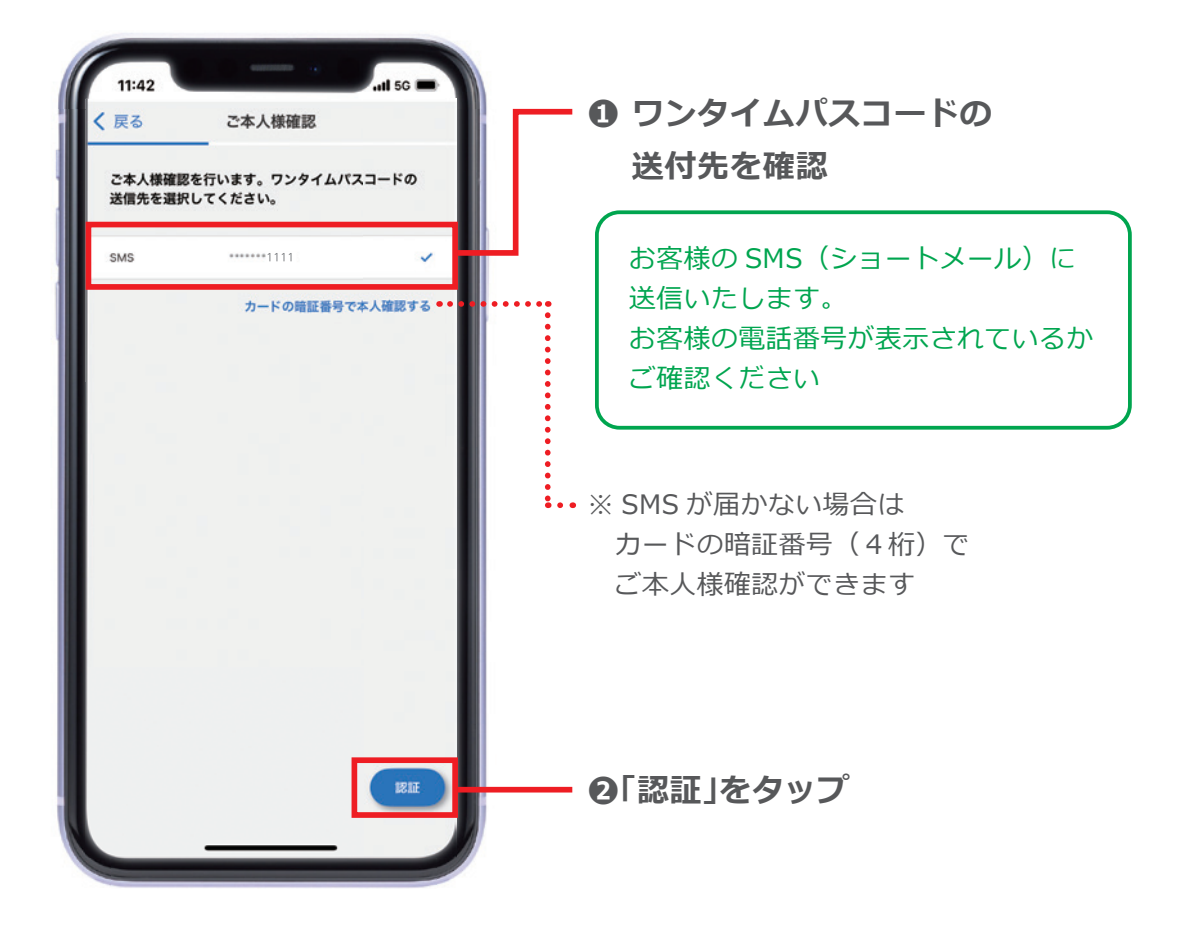

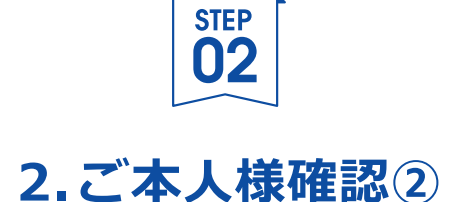

※これまでの<u>UC Portalアプリ登録画面は閉じずに</u>メッセージアプリを開いてください

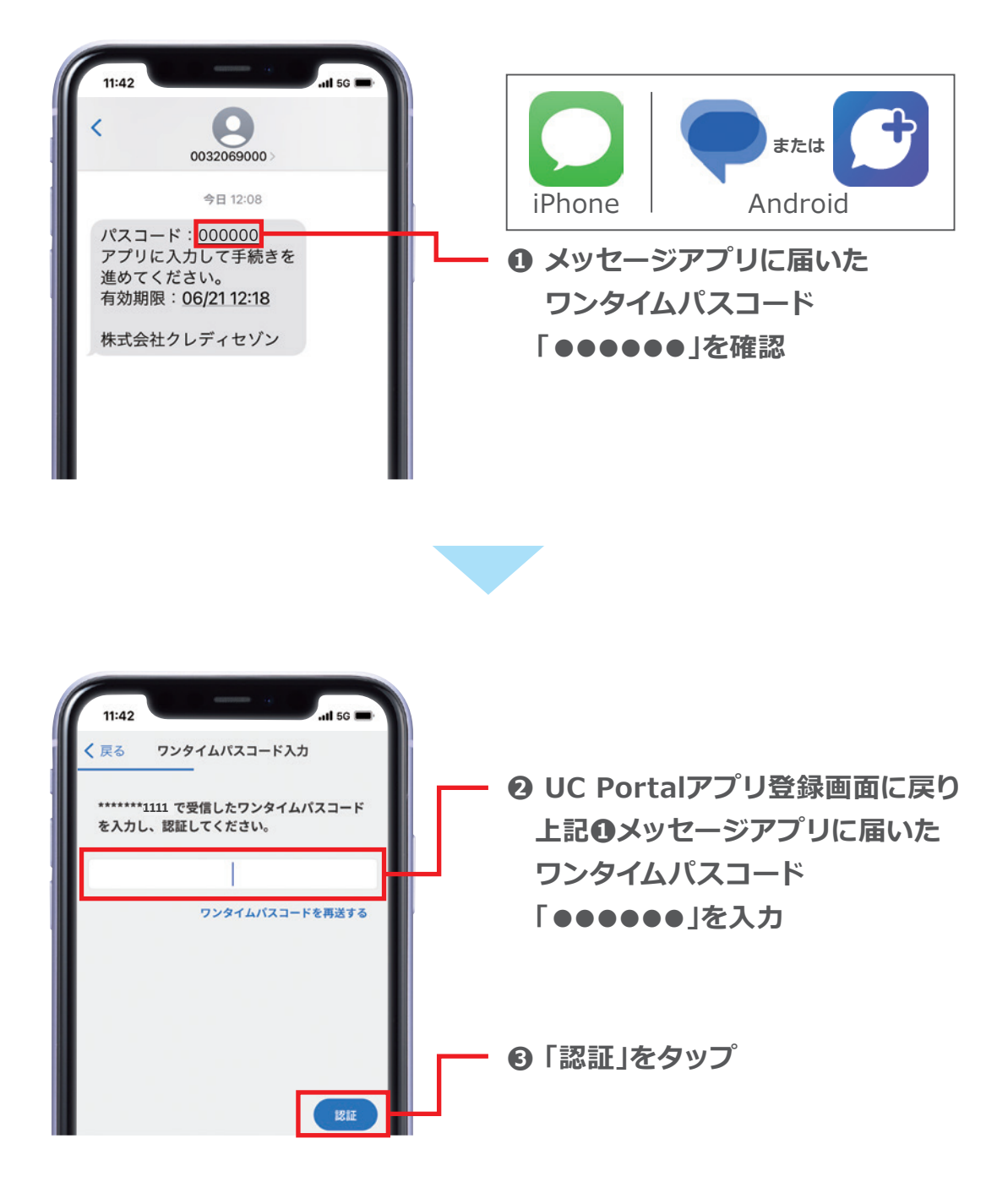

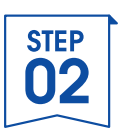

## 3.メール設定

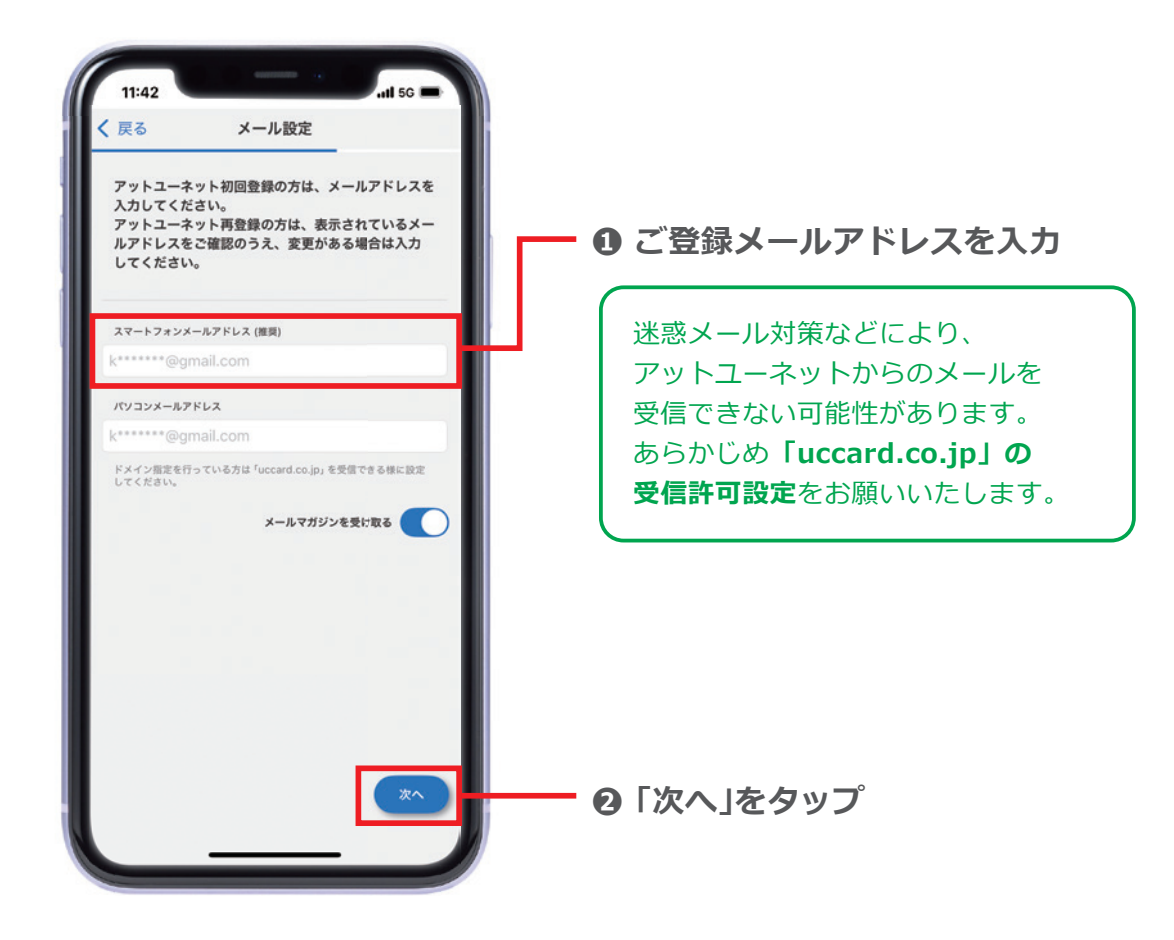

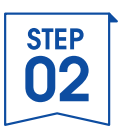

## 4. アットユーネット パスワードを設定

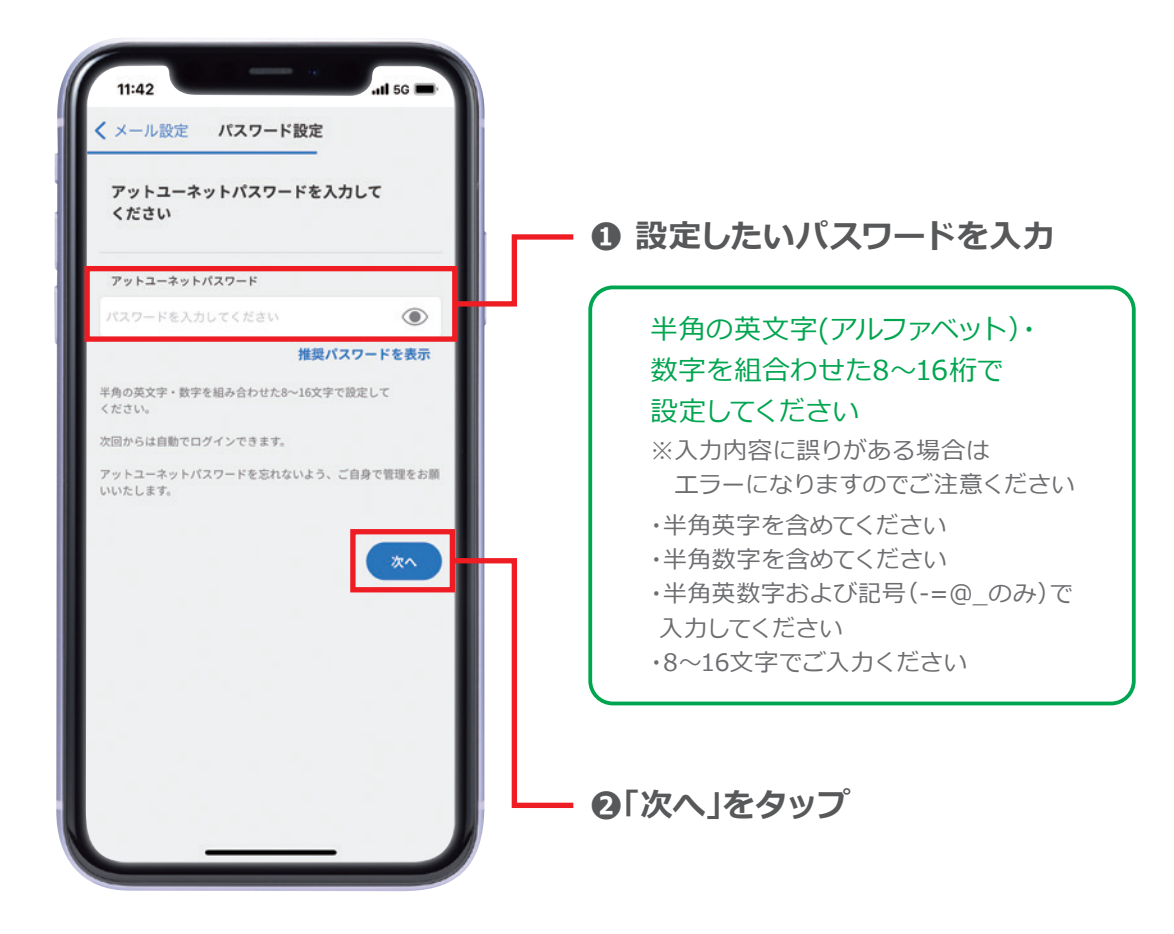

※アットユーネット パスワードを忘れないよう ご自身で管理をお願いいたします

※このあとのSTEP2-7②にて、パスワードの 入力がございます

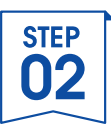

## 5.利用規約の確認

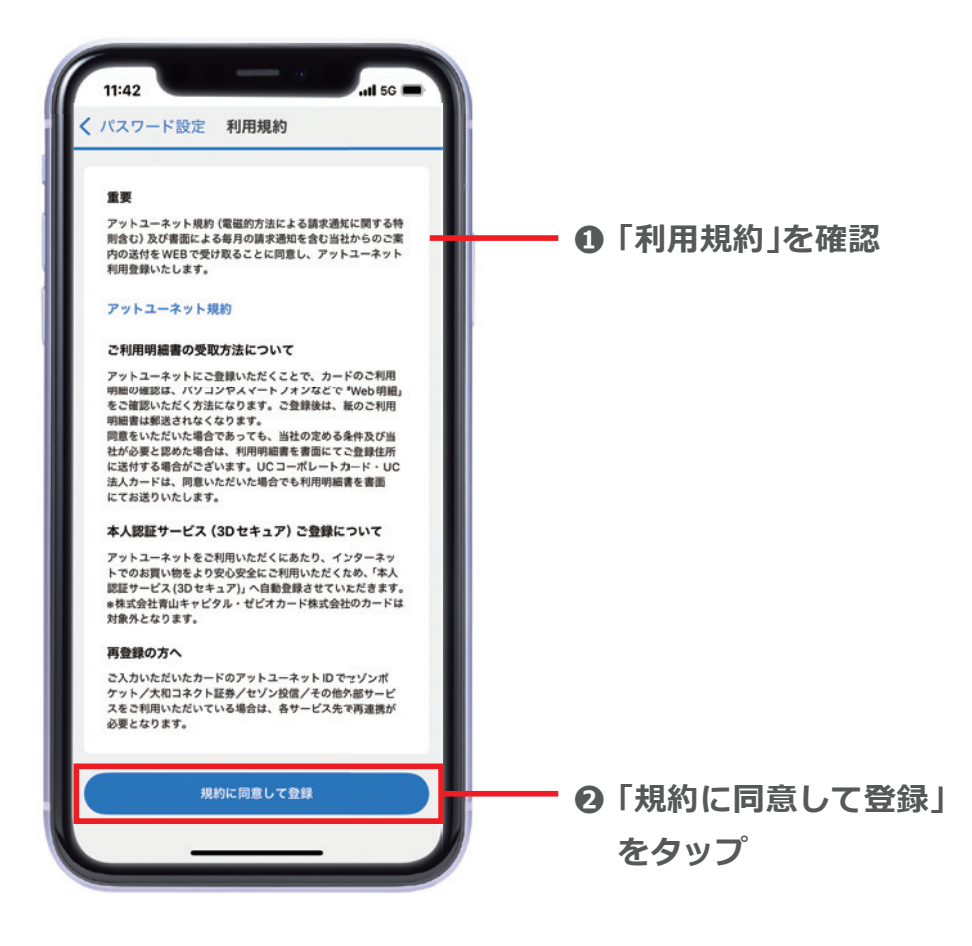

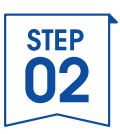

## 6. アットユーネット受付完了

| 11:42                                                                                 |                                                                                                    | •                                                       | .ill 5G 🚍                                             |  |
|---------------------------------------------------------------------------------------|----------------------------------------------------------------------------------------------------|---------------------------------------------------------|-------------------------------------------------------|--|
| ご登録あ                                                                                  | <b>支</b> 村元 ſ                                                                                                    | した。                                                     |                                                       |  |
|                                                                                       |                                                                                                    |                                                         |                                                       |  |
| SMSもしく<br>に、UCP<br>の通知を注<br>手続きを注<br>通知が届<br>が<br>迷惑メール<br>ております。<br>「uccard<br>度ご登録い | くはご登録の携帯電話<br>ortalアプリでカードを<br>6送りいたしますので、<br>きめてください。<br>かない場合<br>以対策や、ドメイン指<br>なりが居かないが<br>co.jp」ドメインのメ-<br>いただきますよう、お | のメールア<br>ご登録いた<br>、ご確認の<br>定受信の設ざ<br>ール配信許<br>一<br>に登録画 | パドレス<br>ただくため<br>うえ、お<br>定をされ<br>い可し、再<br>ます。<br>面に戻る |  |

アットユーネットへの受付が 完了しました。

※数分後、先ほどご登録いただいた メールアドレスへ 「UCカード アットユーネット! 登録完了のお知らせ」が届きます アットユーネットIDをご確認ください

- 「カード登録画面に戻る」をタップ

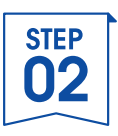

# **7.UC Portalにログイン**①

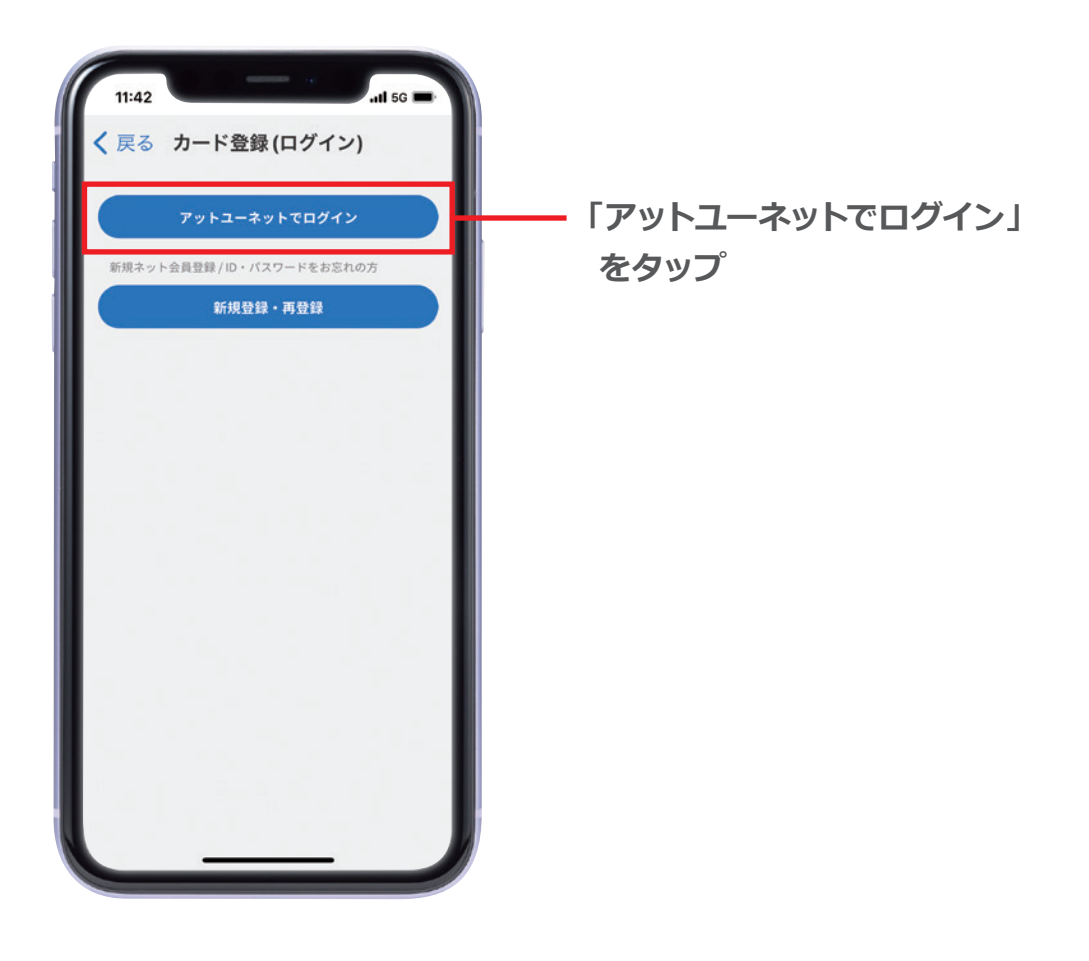

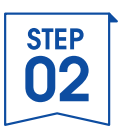

## 7.UC Portalにログイン②

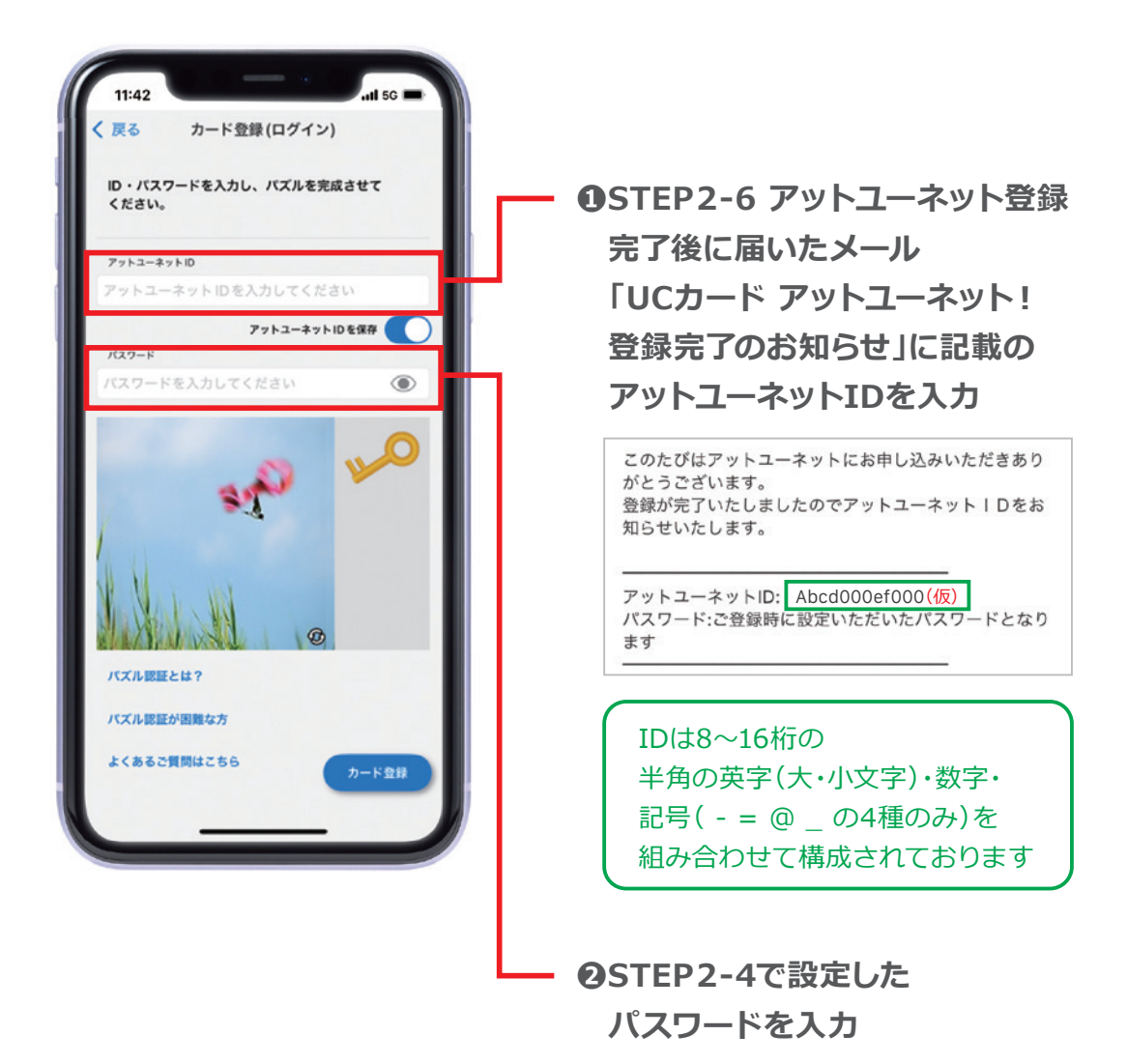

※英大文字「I:アイ、O:オー」、英小文字「I:エル」、数字「1:いち、0:ゼロ」のお間違いに ご注意ください。

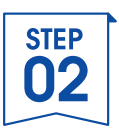

## 7.UC Portalにログイン③

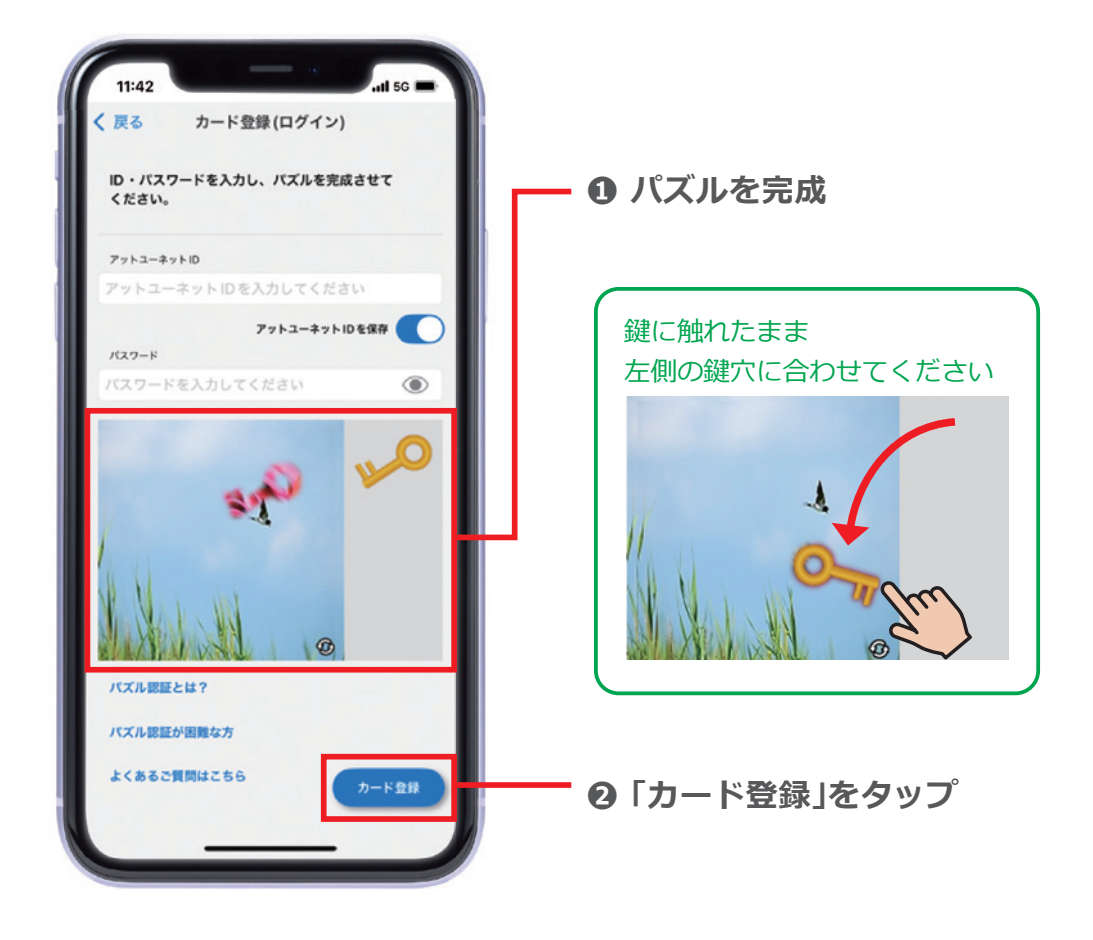

※次回からは自動でログインできます

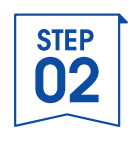

## 8.登録完了

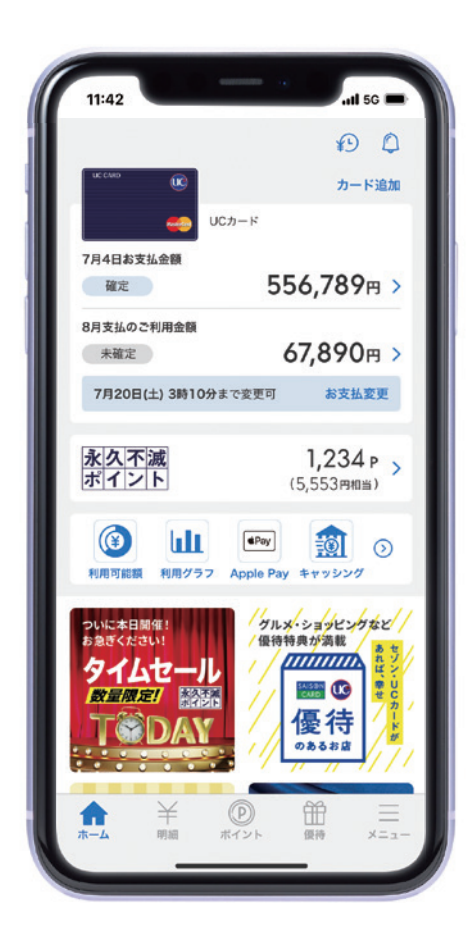

## UC Portalアプリに カードが登録されました!

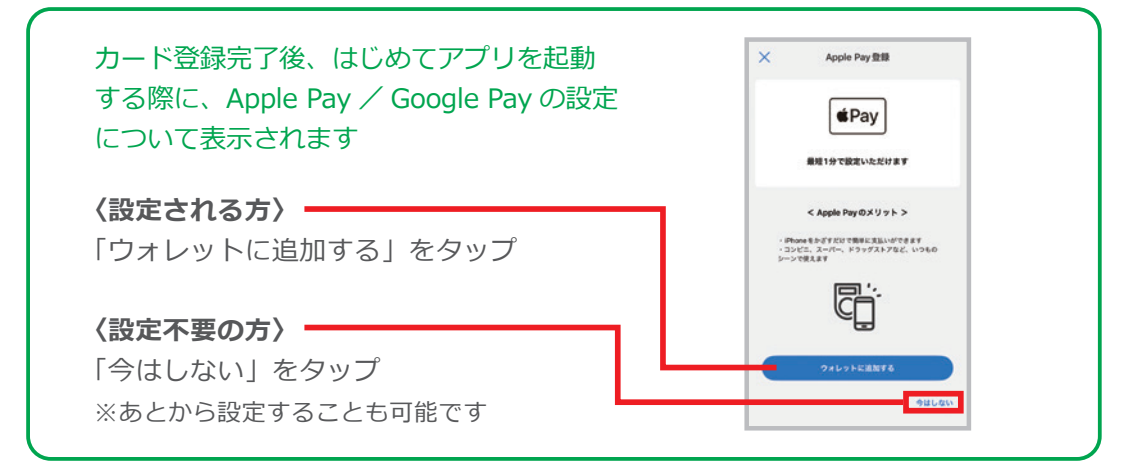

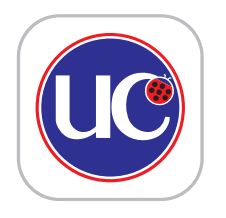

# UC Portalアプリの 機能について

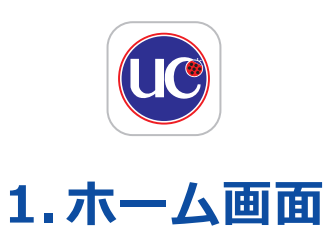

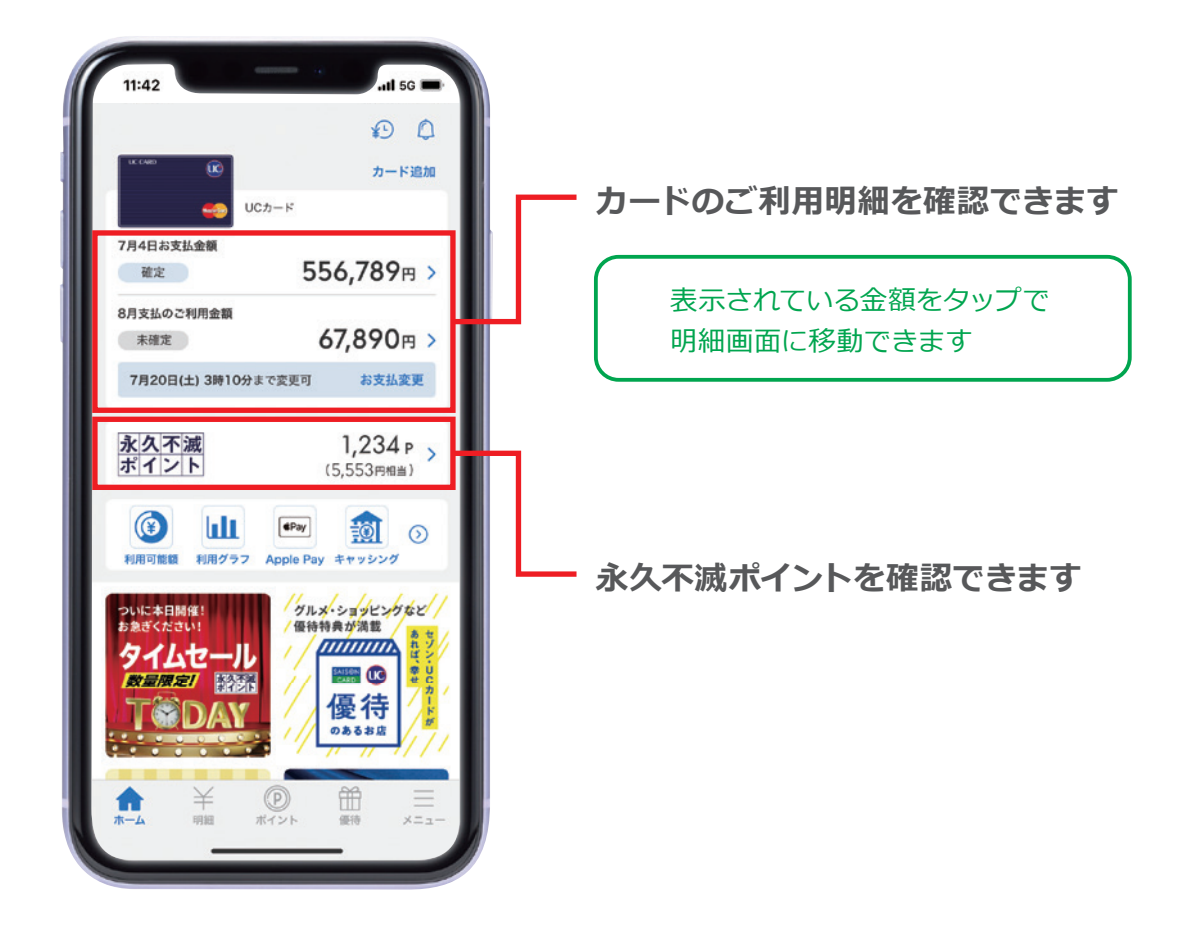

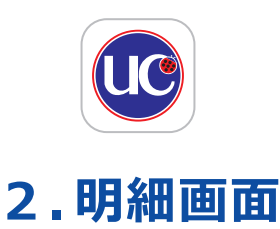

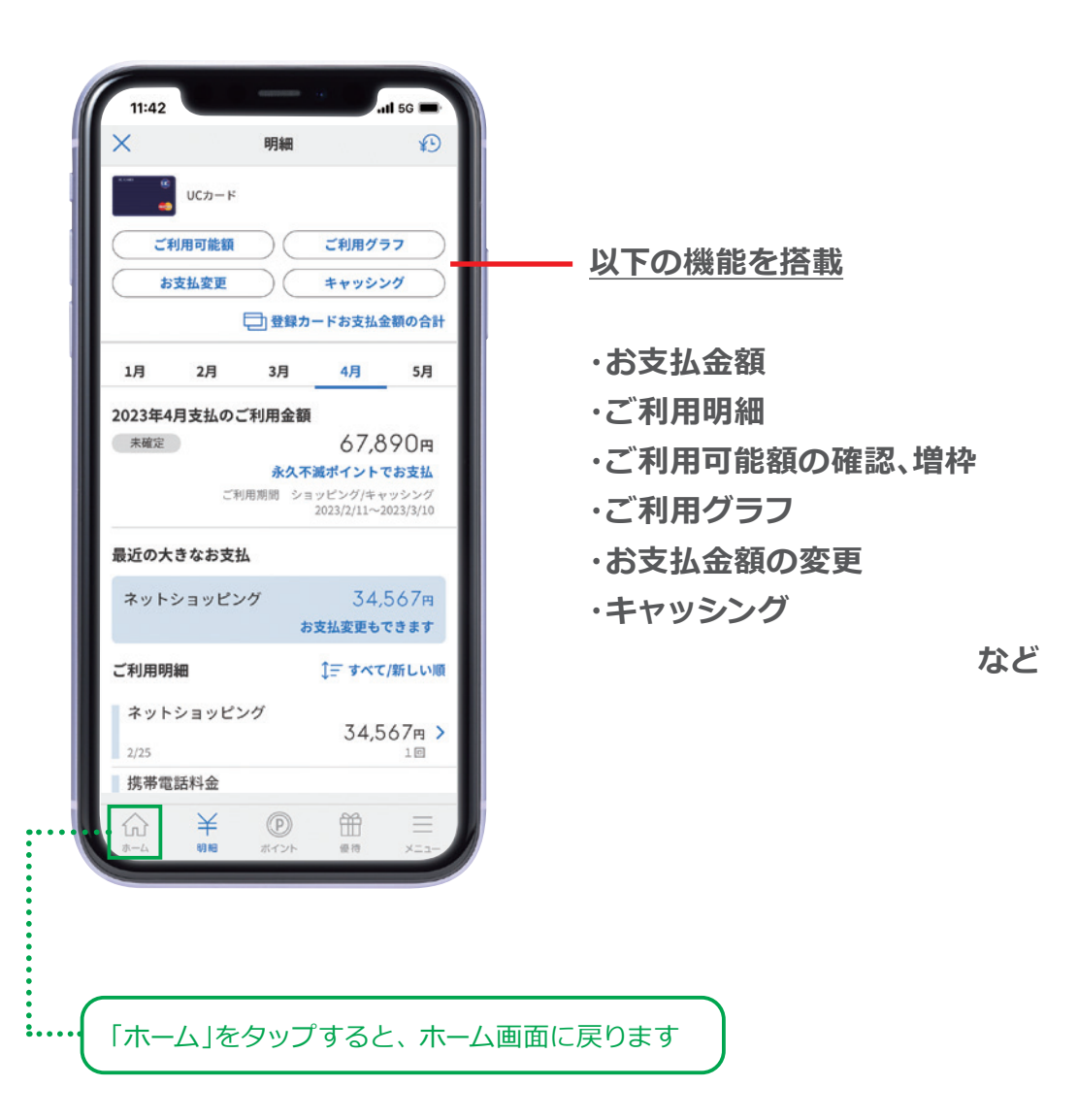

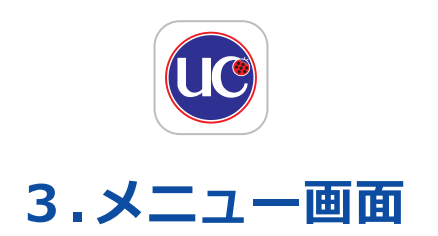

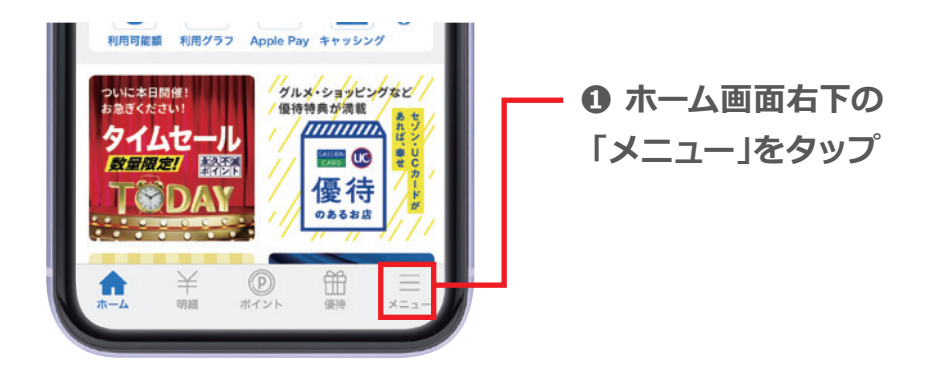

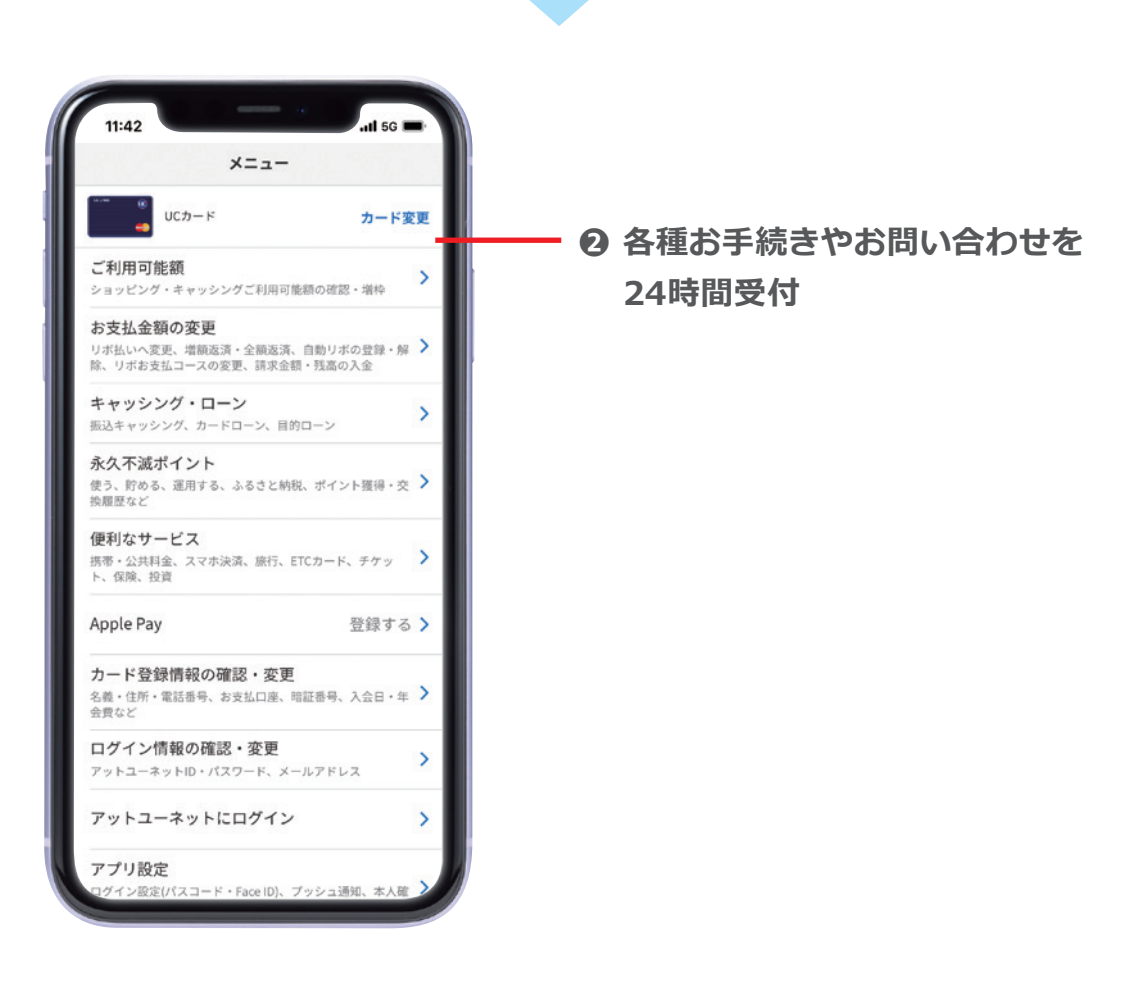

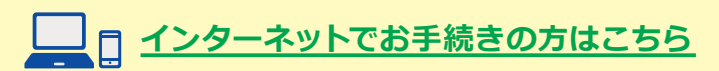

# UCカード アットユーネット! 新規ご登録方法

## <u>お手続きの前にお手元にご用意ください</u>

❶「UCカード」

| ◄ UC CAF     | RD               | uc   |
|--------------|------------------|------|
| ¥542         | »))<br>0123 4567 | 8900 |
| UC<br>Taro t | ANAKA            | VISA |

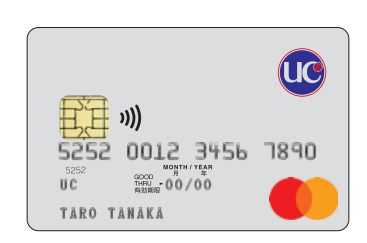

## ❷「お引き落とし口座番号」が わかるもの

※お引き落とし口座の設定が完了していない場合は ご登録できません。 0000-0000000

## ❸ ご本人様の「メールアドレス」

※迷惑メール対策などにより、アットユーネットからの メールを受信できない可能性があります。あらかじめ 「uccard.co.jp」の受信許可設定をお願いいたします。

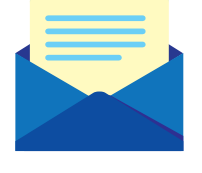

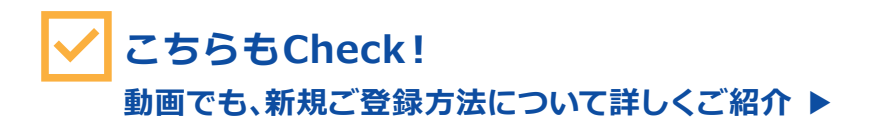

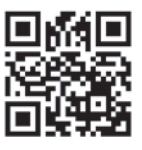

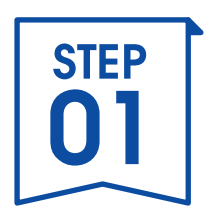

# カード情報を登録

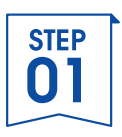

# 1.「UCカード」ホームページにアクセス

| パソコンやスマートフォンカ              | <b>ら「UCカード」検索</b> |
|----------------------------|-------------------|
| https://www2.uccard.co.jp/ |                   |
|                            |                   |

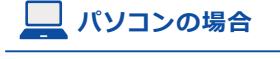

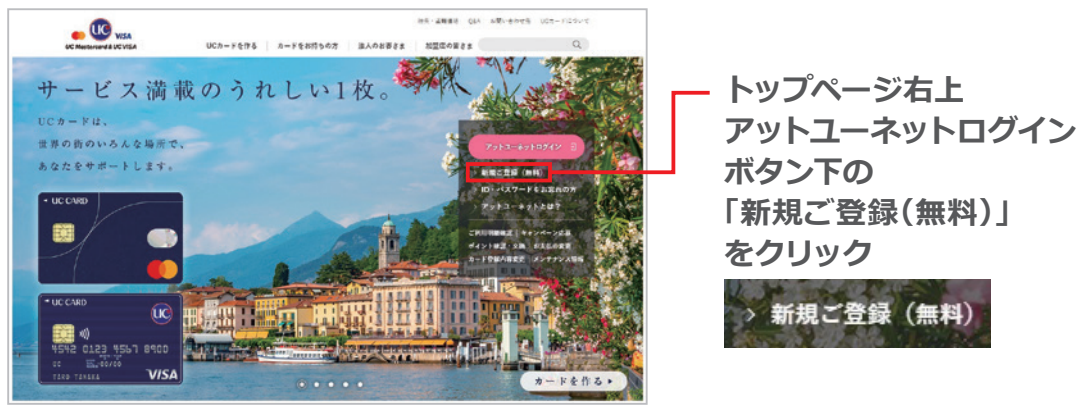

□ スマートフォンの場合

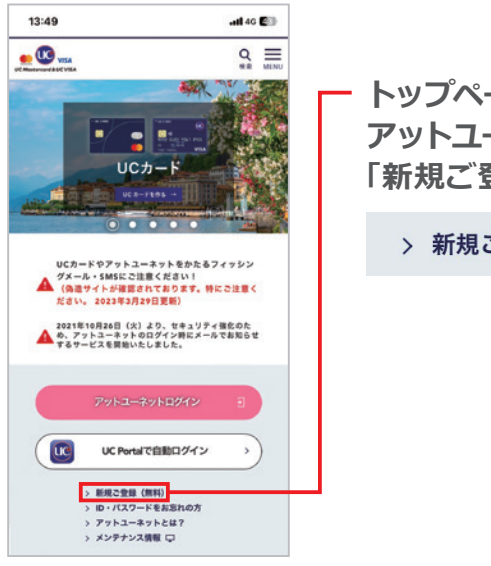

トップページの アットユーネットログインボタン下の 「新規ご登録(無料)」をタップ

> 新規ご登録(無料)

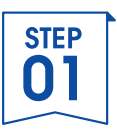

# 2. 登録フォーム入力1/2(①クレジットカード番号)

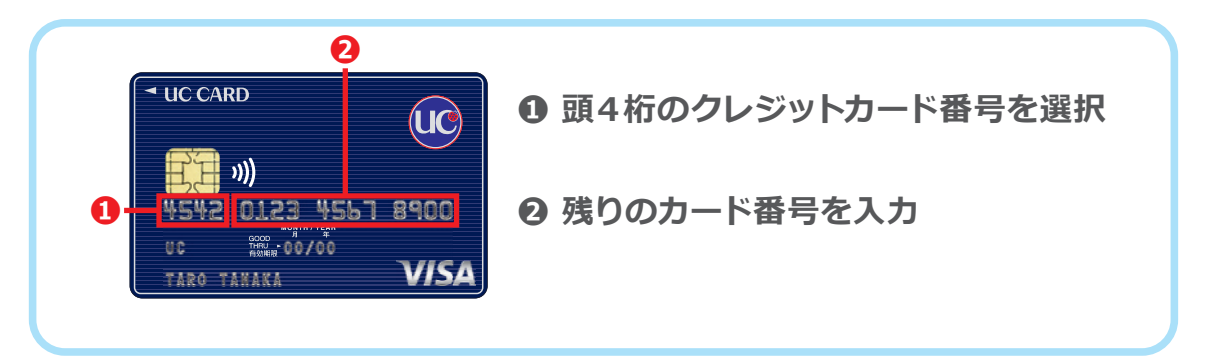

## \_\_\_ パソコンの場合

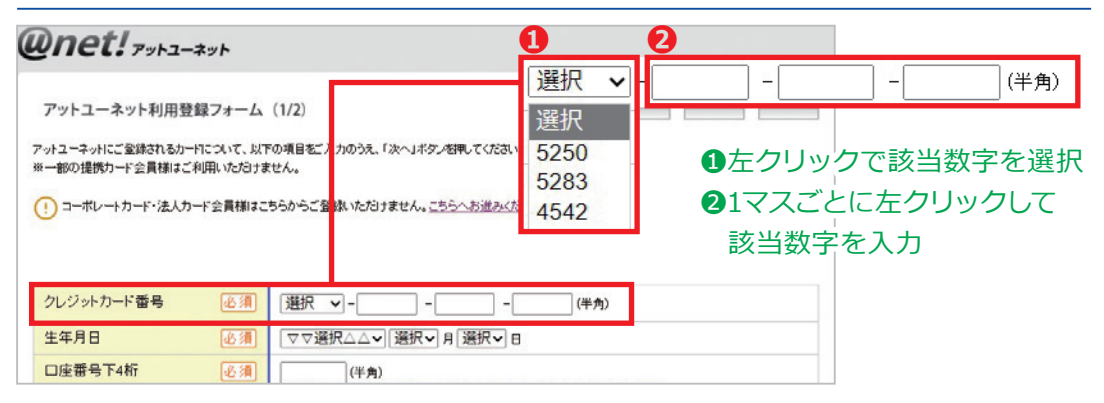

## . スマートフォンの場合

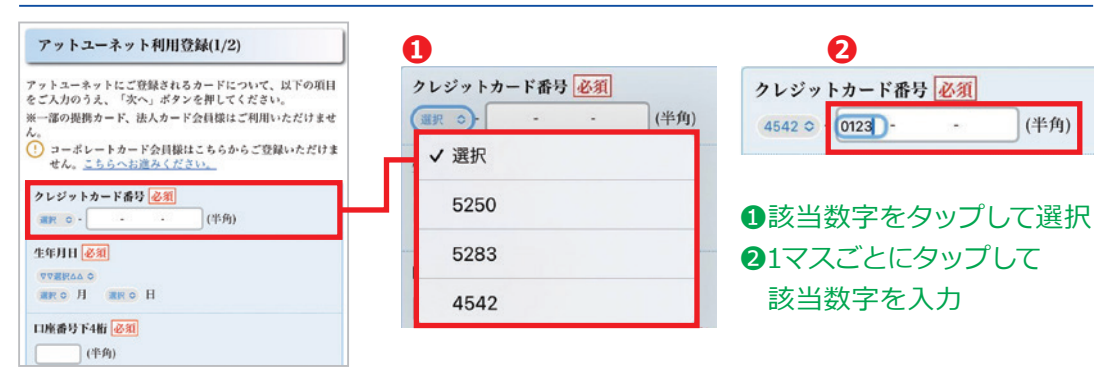

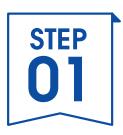

## 2. 登録フォーム入力1/2(②生年月日)

## ご自分の生年月日を「年」「月」「日」ごとに選択

# ① <u>生まれ年(西暦)</u> ② <u>生まれ月</u>を選択 ③ <u>生まれた日</u>を選択

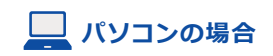

| Wnet! Pyha-*yh                                                                                                    | 0 0 0                                                                                                  |
|----------------------------------------------------------------------------------------------------|----------------------------------------------------------------------------------------------------|
| アットユーネット利用登録フォーム (1/2)<br>アットユーネット利用登録フォーム (1/2)<br>アットユーネットにご登録されるカードについて、以下の項目をごり<br>かのうえ、「次へJボタンを押してください。<br>** 一部の提携カード公員様はこちらからご登録、いただけません。 <u>こちらへお違みべたさい。</u> | △ ▽▽選択△△ × 選択 × 月 選択 × 日<br>1967年<br>1968年<br>1969年<br>1970年<br>マ▽選択 △ × 1 マスごとに<br>たクリックして<br>該当数字を選択 |
| クレジットカード番号     必須     選択     マーー・・・・・・・・・・・・・・・・・・・・・・・・・・・・・・・・・・・                                                                                                  | <ul> <li>1971年</li> <li>1972年</li> <li>1973年</li> <li>1974年</li> <li>1975年</li> </ul>                  |

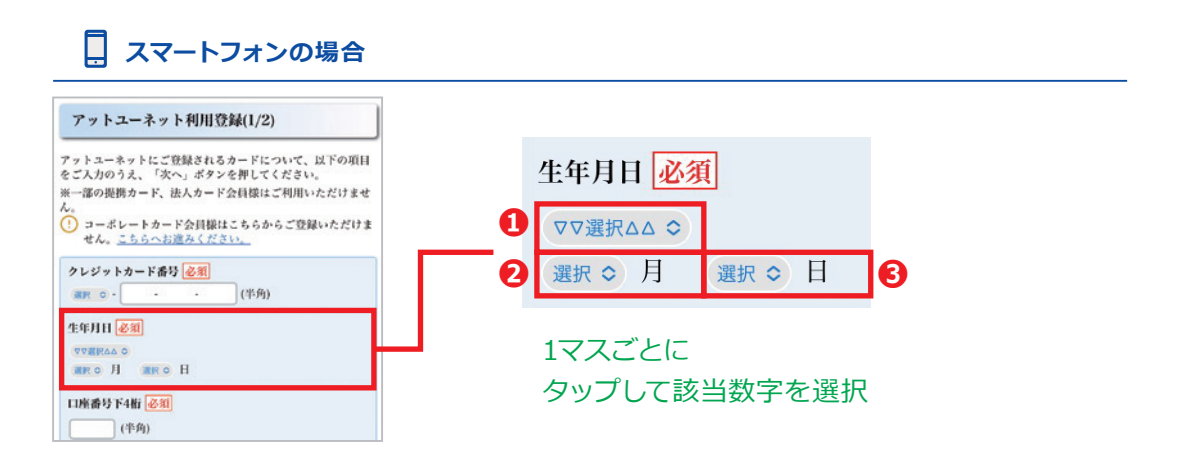

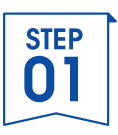

# 2. 登録フォーム入力1/2(③口座番号 下4桁)

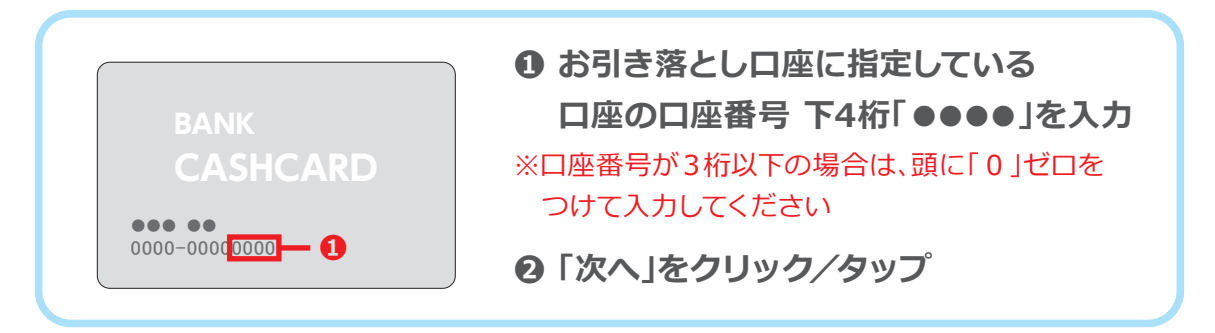

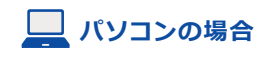

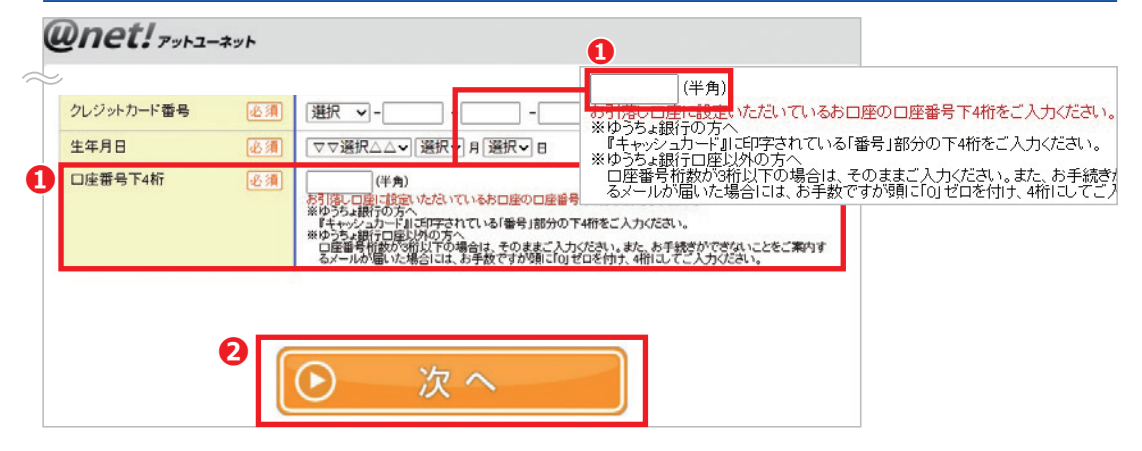

## 🚺 スマートフォンの場合

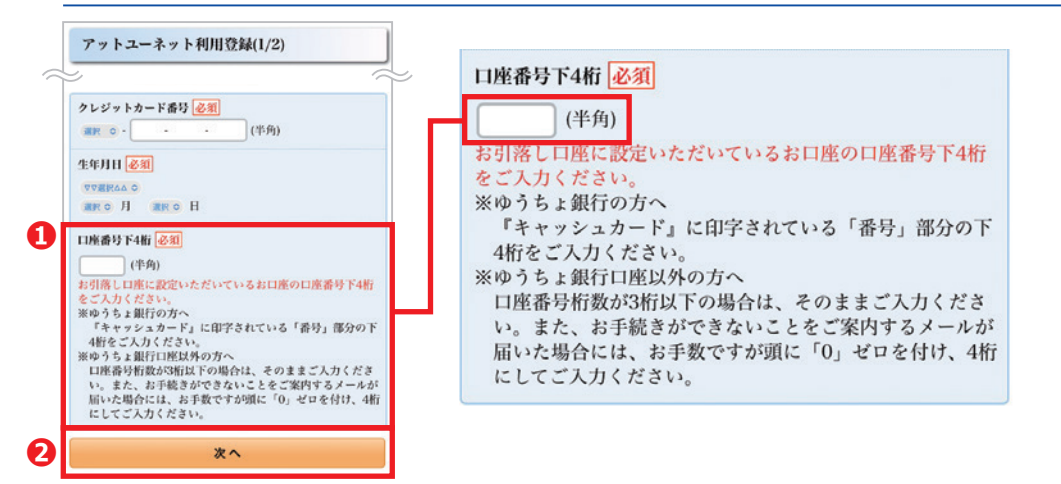

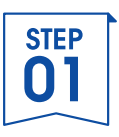

# 3. 登録フォーム入力2/2(④メールアドレス)

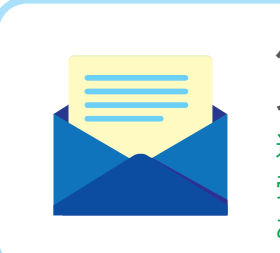

パソコンまたは携帯電話(スマートフォン)の メールアドレスを入力 迷惑メール対策などにより、アットユーネットからのメールを 受信できない可能性があります あらかじめ「uccard.co.jp」の受信許可設定をお願いいたします

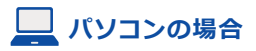

| アットユーネット利             | 用登録フォーム   | (2/2)                                | パソコン                               | メールアドレ             | レスを入力してください |
|-----------------------|-----------|--------------------------------------|------------------------------------|--------------------|-------------|
| メールアドレスは<br>ドメイン指定を行っ | お間違いのないよう | 、ご入力ください!<br>dicaialを受信できる様に設定してください | 携帯電調                               | 舌 メールアドし           | レスを入力してください |
| メールアドレス               | パソコン      | メールアドレスを入力して                         | ください                               | ※ どちらか一方は必ず        | ※どちらかーフ     |
|                       | 携帯電話      | メールアドレスを入力してく                        | ください                               | ご入力ください            | 心りこ人刀       |
| メールマガジン               |           | ポイントのキャンペーンやプレゼン<br>※メールマガジンの配信を希望:  | ットなどおトクな情報を受け取る<br>されない場合も、ご利用明細のこ | 「案内(月1回)・重要なお知らせなど | くたざい        |

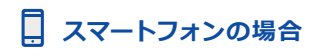

| JC CARD アットユーネット!                                                           |                      |
|-----------------------------------------------------------------------------|----------------------|
| アットユーネット利用登録(2/2)                                                           | 携帯電話メールアドレス(スマートフォン) |
| ▲ メールアドレスはお問違いのないよう、ご入力ください!<br>ドメイン指定を行っている方は「uccard co.in」を受用で            | メールアドレスを入力してください     |
| きる様に設定してください。                                                               | ※どちらか一方は必ずご入力ください。   |
| 携帯電話メールアドレス(スマートフォン)                                                        |                      |
| メールアドレスを入力してください                                                            | パリコンメールアドレス          |
| <b>※どちらか一方は必ずご入力ください。</b>                                                   | マールアドレフをネカレアノガネい     |
| パソコンメールアドレス                                                                 | A-10 FDARAGOCCAREN   |
| メールアドレスを入力してください                                                            |                      |
| メールマガジン                                                                     | ※どちらか一方は必すこ人力くたさい    |
| ✓ ポイントのキャンペーンやプレゼントなどおトクな情報<br>を受け取る                                        |                      |
| ※メールマガジンの配信を希望されない場合も、ご利用明朝のご案内<br>(月1回)・重要なお知らせなどのメールは送信させていただきます。         |                      |
| ※メールマガジンはアットユーネット内にて変更・解除できます。                                              |                      |
| ▲ ※生年月日、電話番号、メールアドレスに含まれる数字・<br>アルファベットはセキュリティ上、パスワードに使用しな<br>い様、お願い申し上げます。 |                      |

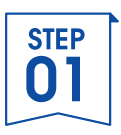

## 3. 登録フォーム入力2/2(⑤パスワード設定)

| 半角の英文字(アルファベット)と数字を組合わせた8~16桁で<br>パスワードを設定                                                                     |
|----------------------------------------------------------------------------------------------------|
| ※セキュリティ上、生年月日・電話番号・メールアドレスに含まれる数字・アルファベットは<br>パスワードに設定しないようにお願いいたします<br>※入力欄にある「安全性メーター」が【最高】になるパスワードを推奨しております |
| パスワードの安全性 🕜 💶 🔲 最高                                                                                             |

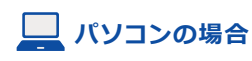

| Qnet! 7yha-*                                         | *                                                                                                    | 半角の英文字・数                                                                                             | 字を組合わせた8~16桁で設定してください   |
|------------------------------------------------------|----------------------------------------------------------------------------------------------------|----------------------------------------------------------------------------------------------------|-------------------------|
| <ul> <li>メールマガジン</li> <li>▲ ※主年月日、電話番号、メー</li> </ul> | ■ ポイントのキャンペーンやコンゼールのどれらの状態を与けた<br>※ メールマガジンの定むを発信されない場合も、ご利用明確の<br>のメールに送信をさせていただきます。<br>※ メールマガジンは272、ユーネット内にて変更・領除できます<br>ールアドレスに含まれる数字・アルファベットはセキュリティと、バスワードに使用 | パスワードの安全性                                                                                            | 生 ? 最高<br>(確認用)         |
| パスワードの設定                                             | ② 注目 単角の英文字・数字を組合わせた8~16紙で数定してください。 パスワードの安全性 (※) (25期)                                                                                                    | 其字の大、小文字、数字、起号(<br>- 言の44(のか)を植み合けおた10<br>桁以上の、他サイトとは異なるパス<br>ワードを推奨いたします。<br><u>P-パスワードの安全性について</u> | 上で入力したパスワードと<br>同じものを入力 |

□ スマートフォンの場合

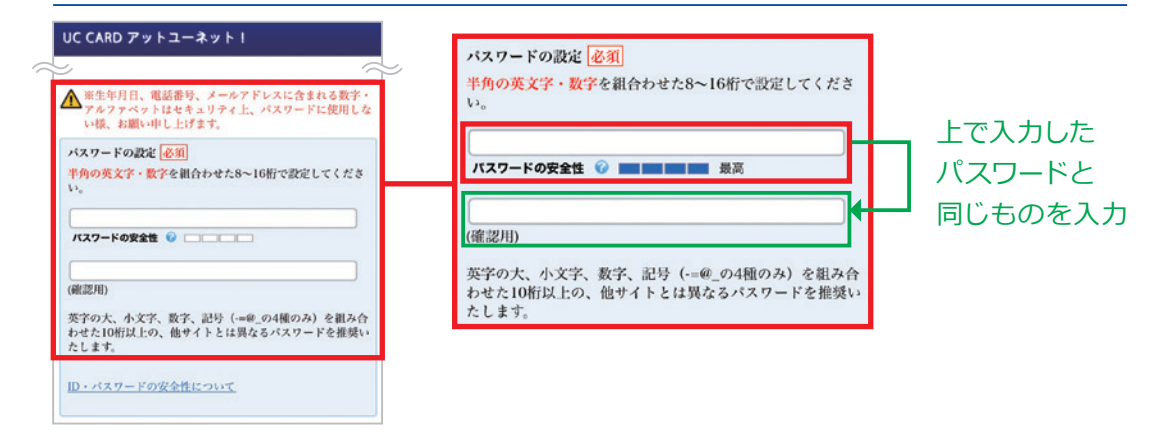

※アットユーネット パスワードを忘れないよう、ご自身で管理をお願いいたします ※このあとのSTEP3-1③にてパスワードの入力がございます

## STEP 01

# 3. 登録フォーム入力2/2(⑥利用規約に同意)

① アットユーネット利用規約を確認

❷ 規約を確認したら「利用規約に同意して確認画面へ」を クリック/タップ

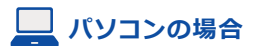

#### Qnet! 7yha-#yh アットユーネット和用規約(電磁的方法による結果通知に関する特徴者な)及び書面による毎月の結果通知を含む当社からのご案内の送付を WEBで受け取ることに用意し、アットユーネット利用量録をいたします。 awmの期間について難くばこちも 0 アットユーネット利用規約 スクロールして 第1条(利用規約) 1.本規約は、ユーシーカード株式会社(以下「UC社」と称します。)またはUC社 規約全文を と業務提携するカード会社(以下これらをあわせて「当社」と称します。)にユー シーカードホームページ上で提供するインターネットサービス「アットユーネッ ご一読ください ト」(以下「本サービス」と称します。)のユーザー登録申請を行い、当社が承認 した方(以下「アットユーネット会員」と称します。)に適用されます。 アットユーネットにご登録いただくことで、カードのご利用明旧の荷思は、パソコンやスマートフォンなどで「Web明相」をご確認いた だく方法になります。ご登録後は、紙のご利用明細書は厳選されなくなります。 ※問意をいただいた場合であっても、後往の定める条件及び後さが多め足と聞めた場合は、利用時間定を定置にてご登録さかに 送付する場合がございます。UCコーポレートカード・UC法人ガードは、同意いただいた場合でも利用時間店を含置にてお送りい だします。 アットユーネットをご利用いただにあたり、インターネットでのお買い物をより安心安全にご利用いただくため、「本人認証サービ ス(20セキュア)」へ自動登録をせていただきます。 ※検索会社背山キャビタルのカード等、一部のカードは初回ログイン時に登録回面が表示されます。内容に従って触定を完了さ せてください。 利用規約に同意して確認画面へ << 戻る

## . スマートフォンの場合

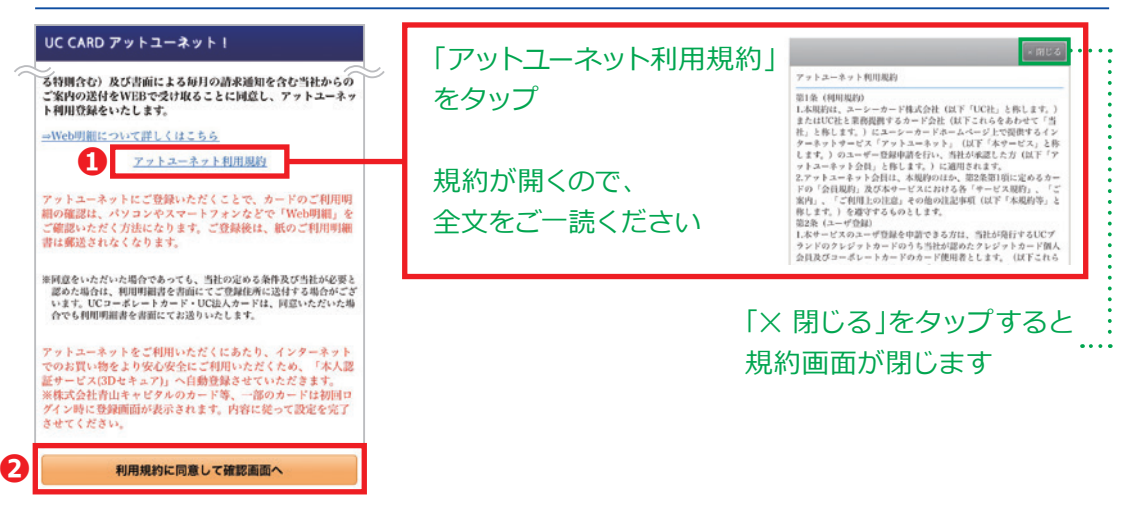

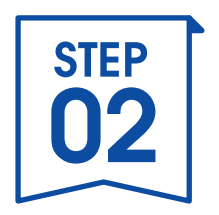

# 登録情報を 確認しましょう

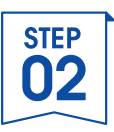

## 1. 登録内容を確認

● 登録内容に相違がないか確認

❷ 内容を確認したら「登録」をクリック/タップ

## 🔜 パソコンの場合

| アットユーネット利用登録フォー                     | ム<br>良」ポタンを得してください。        | → 確認 → 完了         |                   |
|-------------------------------------|----------------------------|-------------------|-------------------|
| クレジットカード番号                          | 0000-00**-***-+000         |                   |                   |
| 生年月日                                | 1900年 0月 00日               | <u>&lt;&lt;修正</u> |                   |
| 口座番号下4桁                             | 0000                       |                   | ご入力内容に            |
| メールアドレス<br>※ お間違いのないよう、ご確認く<br>ださい。 | abod12efg.34@hijklmn.ne.jp |                   | 間違いないか<br>ご確認ください |
| メールマガジン                             | 受け取る                       | <u>&lt;&lt;修正</u> |                   |
| パスワード                               | ******                     |                   |                   |

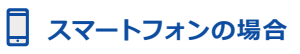

Ð

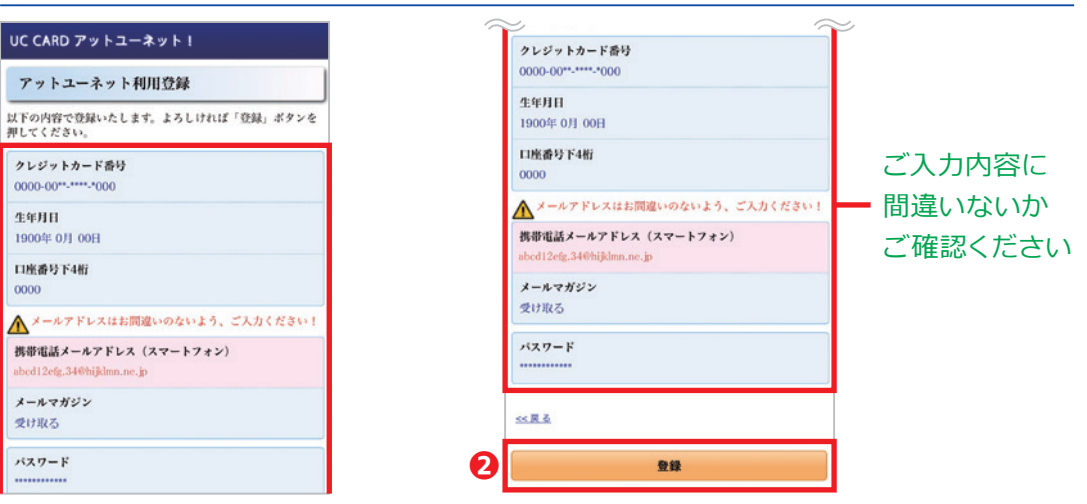

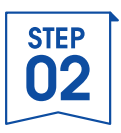

# 2. アットユーネット登録完了

#### 登録完了画面が表示されます

※数分後、先ほどご登録いただいたメールアドレスへ「UCカード アットユーネット!登録 完了のお知らせ」が届きますので、アットユーネットIDをご確認ください

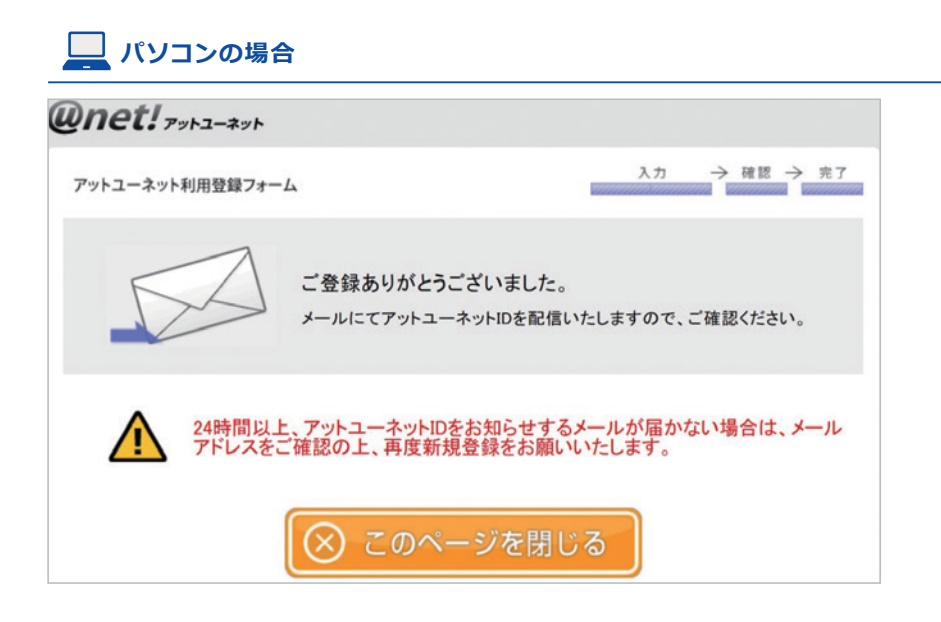

## . スマートフォンの場合

| UC CARD アットユーネット!                                                            |
|------------------------------------------------------------------------------|
| アットユーネット利用登録フォーム                                                             |
| ご登録ありがとうございました。<br>メールにてアットユーネットIDを配信いたします<br>ので、ご確認ください。                    |
| ▲ 24時間以上、アットユーネットIDをお知らせするメー<br>ルが届かない場合は、メールアドレスをご確認の上、再度<br>新規登録をお願いいたします。 |

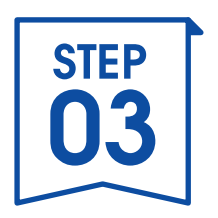

# 登録情報セキュリティを 高める設定をしましょう

**STEP** 03

# 1.「アットユーネット!」にログイン①

https://jpn01.safelinks.protection.outlook.com/?url=https%3A%2F%2Fatunet.uccard.co.jp%2FUCPc% 2Fpages%2FImages%2Fperson%2FPC\_initialsetting%2Findex.html%3Fmmcd% 3Datustartpc14092403&data=05%7C01%7Ciimura19942%40cs.saisoncard.co.jp% 7C92cc518f85414bf7595e08db9ca43b8a%7Ca8defa6ecc4b4b73b59fd59bb3cba083%7C0%7C0% 7C638276001410484122%7CUnknown%

□ スマートフォンの場合

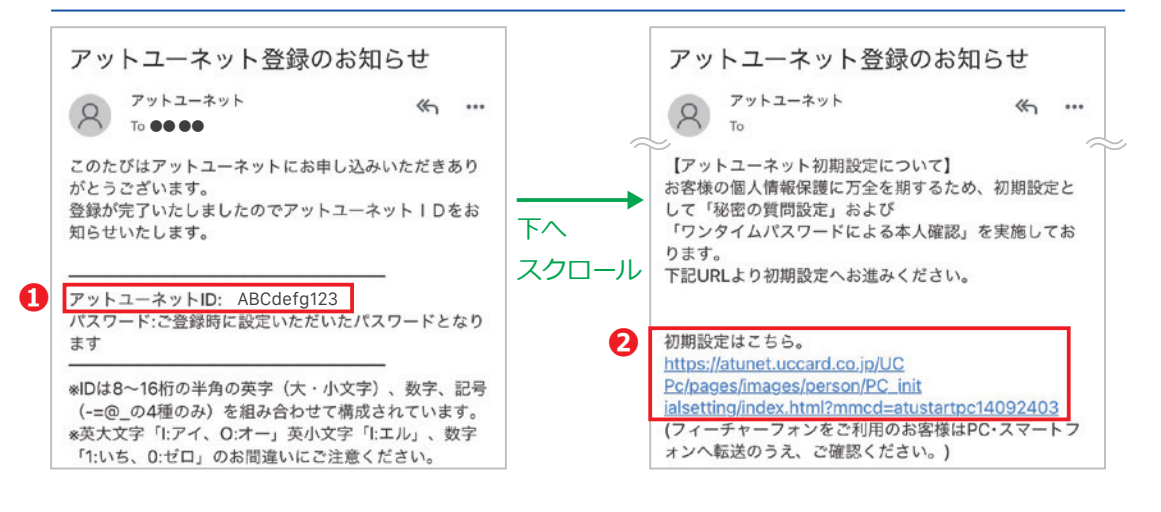

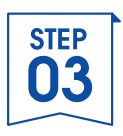

# 1.「アットユーネット!」にログイン②

- ●「秘密の質問設定」「ワンタイムパスワードによる本人確認」の 設定方法について確認
- ❷ ページ下の「秘密の質問設定・ワンタイムパスワードによる本人 確認の設定」をクリック/タップ

**パソコンの場合**スクロールして設定方法全文をご一読ください

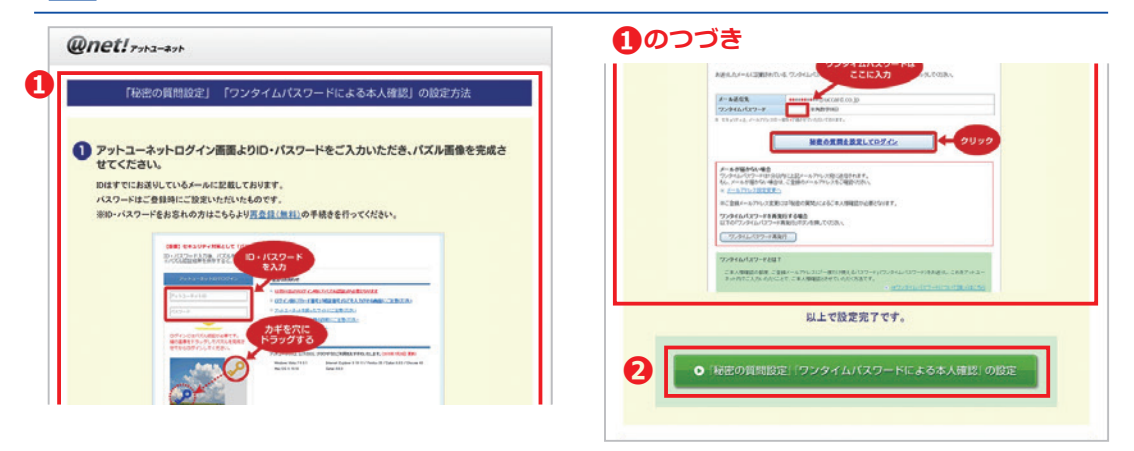

#### **スマートフォンの場合** スクロールして設定方法全文をご一読ください

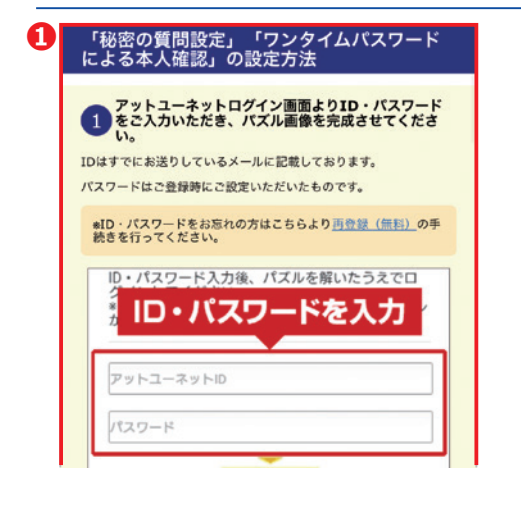

# CODDE Subset Subset S

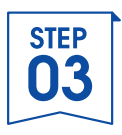

## 1.「アットユーネット!」にログイン③

 ① STEP3-1① で届いたメール「UCカード アットユーネット!
 登録完了のお知らせ」に記載のアットユーネットIDを入力
 ② STEP1-3⑤で設定したパスワードを入力
 ※英大文字「I:アイ、O:オー」、英小文字「I:エル」、数字「1:いち、0:ゼロ」の入力間違い にご注意ください

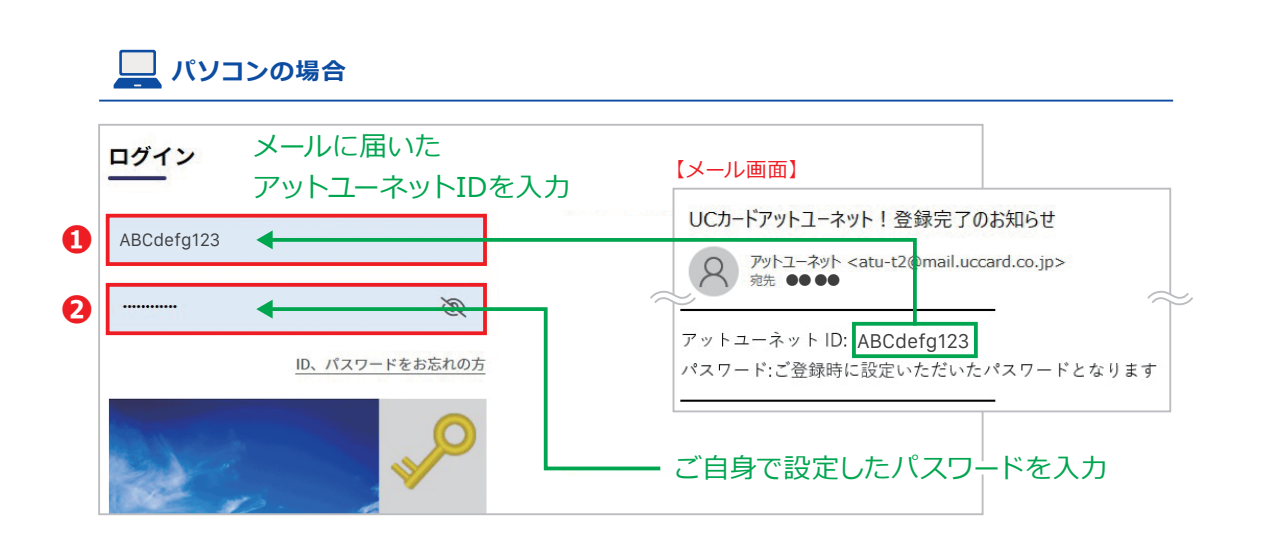

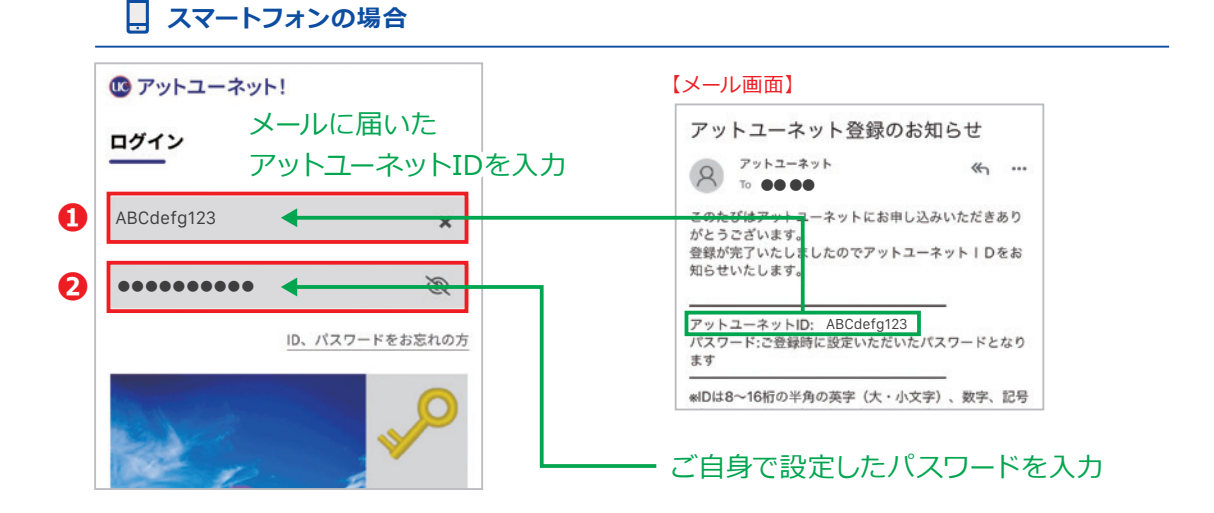

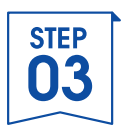

## 1.「アットユーネット!」にログイン④

#### ❶ パズルを完成

- **②「パズル認証結果を保存する」を選択**※次回からは自動でログインできます
- **⑤** 「ログイン」をクリック/タップ

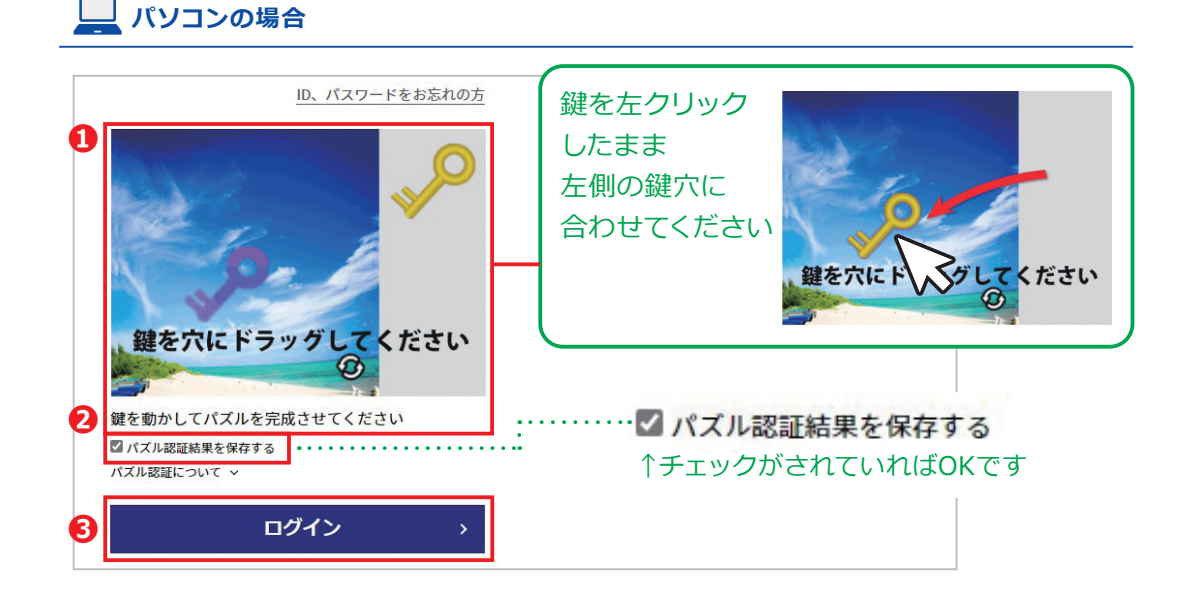

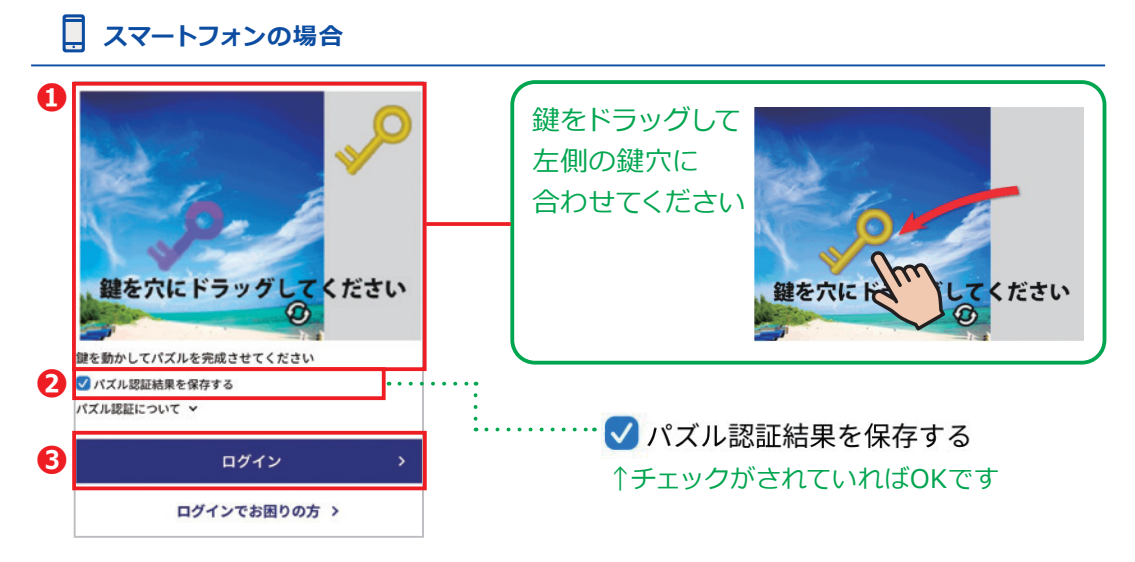

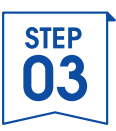

## 2.秘密の質問設定①

①「秘密の質問」を選択肢から選ぶ
 ②「秘密の質問」に対する答えを入力
 ③「確認画面へ進む」をクリック/タップ
 ご自身で覚えやすい「秘密の質問設定と答え」を設定してください
 (オリジナルの「質問」と「答え」も設定可能です)

| אין 🛄 📖                  | リコンの場合                                   |                                       |                                   |
|--------------------------|------------------------------------------|---------------------------------------|-----------------------------------|
|                          |                                          |                                       | 質問を選択して下さい                        |
| 如期設定 (                   | 私家の質問のご設定)                               |                                       | 質問を選択して下さい                        |
|                          | 松田の夏向のこ設た                                |                                       | 初めて買った音楽は?                        |
|                          |                                          |                                       | お気に入りの都市は?                        |
| この度は、アットユー<br>アットユーネットでは | ネットにご 登録いただき 誠にありがと<br>セキュリティ強化の為、重要なお手続 | こさいます。<br>の際に、ID・バスワード以外の方法により、追加でご本人 | 最初の勤務地は?                          |
| 体権認定でてていた                | 2000/#9.                                 | ⇒ <u>ご本人模構設方法について詳</u> べはこち           | 好きなブランドは?                         |
| この内、メールアドレ<br>様確認をさせていた」 | ス変更などの際には、予めご設定い<br>だいております。             | だいた「秘密の質問」に正しくお答えいただくことでこ本人           | 恩師の姓名は?                           |
| ※ロジイン時に毎回:               | 29月2日 2027 Clace ひません。                   |                                       | 自由に質問を設定する                        |
| つきましては、「秘密               | の質問」とその答えについて初                           | 開設定をお願いいたします。                         | ※「白巾に質問を設定する」を                    |
| 秘密の質問のご設                 | Z                                        |                                       | ※1日田に貝미で設た9る」で<br>選んだ担合け選択時以外の質問を |
| ご希望の「秘密の質問」              | 及びその答えをご入力の上、「確認面面へ」                     | む」ボダンをクリックしてください。                     | 医心に場合は医八股以外の負回を<br>ず白白で佐スマとができます  |
| 秘密の質問                    | 質問を選択して下さい                               | ~                                     |                                   |
| 秘密の答え                    |                                          | 全角20文字以内                              | ● ご選んに「秘密の貿問」の答え                  |
|                          |                                          |                                       | こ自身で決め(人力し(くたさい                   |
|                          | 3 確認直                                    | 面へ進む                                  |                                   |

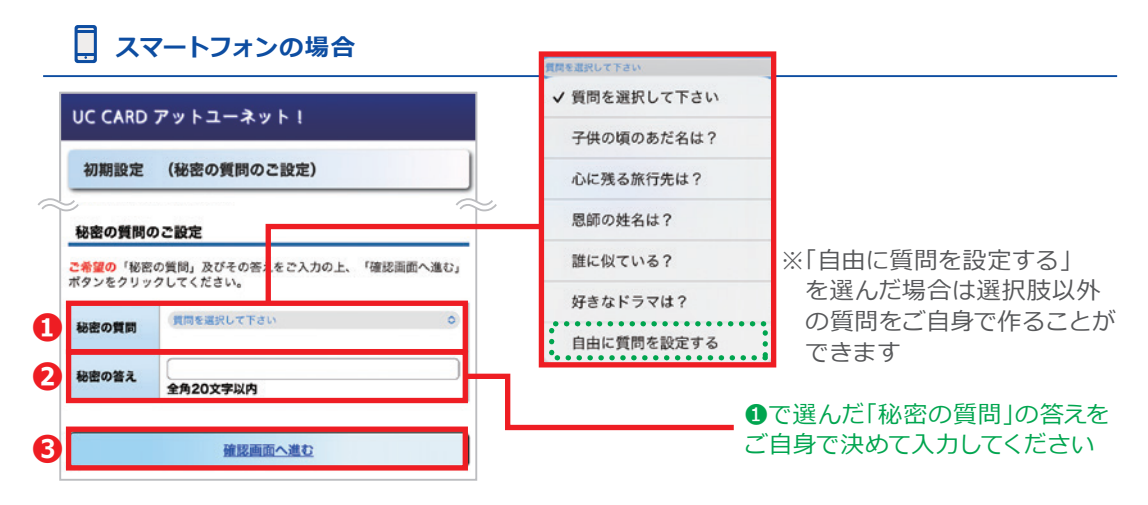

※「秘密の質問」の答えを忘れないようご自身で管理をお願いいたします

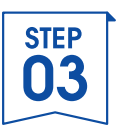

## 2.秘密の質問設定②

● 前の画面で設定した「秘密の質問」と「答え」が正しく設定できているか確認
 ❷「ご本人様確認へ進む」をクリック/タップ

| בבעא ב         | vの場合                                           |
|----------------|------------------------------------------------|
| 秘密の質問          | 設定                                             |
| 以下の内容で設定して     | よろしければ、「ワンタイムパスワードによる二本人様確認へ進む」ボダンをクリックしてください。 |
|                |                                                |
| 秘密の質問          | ••••••                                         |
| 秘密の質問<br>秘密の答え | ••••••••<br>•••••••                            |

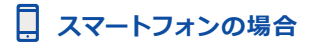

| 秘密の質問              | 設定                                |
|--------------------|-----------------------------------|
| 以下の内容で設<br>リックしてくだ | 定してよろしければ、「ご本人様確認へ進む」ボタンを?<br>さい。 |
| 秘密の質問              | ••••••                            |
| 秘密の答え              | ••••••                            |
| 設定」メニューに           | にて交更いただけます。<br><u> ご本人様確認へ進む</u>  |
| ※ワンタイトバス5          | ?ードによるご本人様確認が必要となります。             |

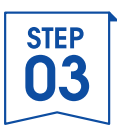

## 3.ご本人様確認①

# ❶ ワンタイムパスワードを送信するメールアドレスを選択 ❷「次へ」をクリック/タップ

指定したメールアドレスにワンタイムパスワードのご案内メールが送付されます

| ワンタイムパス         | 、ワードによるご本人様確認                   |
|-----------------|---------------------------------|
| フンタイムパスワード (一度/ | さけ使えるパスワード)によるご本人様確認をさせていただきます。 |
| フンタイムパスワードを送信   | するメールアドレスを選択してください。             |
|                 |                                 |
|                 |                                 |

#### 

| ワンタイムパスワー                                                                                         | ドによるご本人様確認                                                                                          |
|---------------------------------------------------------------------------------------------------|----------------------------------------------------------------------------------------------------|
| ワンタイムパスワード(一月<br>たさせていただきます                                                                       | そだけ使えるパスワード)によるご本人様確認                                                                               |
| 200000000000                                                                                      |                                                                                                    |
|                                                                                                   |                                                                                                    |
| ワンタイムパスワードを送信                                                                                     | 言するメールアドレスを選択してください。                                                                                |
| ワンタイムパスワードを送信                                                                                     | 言するメールアドレスを選択してください。<br>**●●**00**0@●●●●●●●ne.jp                                                    |
| <ul> <li>ワンタイムパスワードを送信</li> <li>MBメールアドレス</li> <li>*: ご登録メールアドレスを変更<br/>をお手元にご用意の上、再度2</li> </ul> | まするメールアドレスを選択してください。<br>**●●**00**0②●●●●●●●●●●」p<br>い場合、大変お手数をおかけいたしますが、カー<br>ットユーネット新発意題をお願いいたします。 |

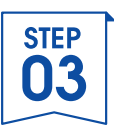

## 3.ご本人様確認②

これまでの画面は閉じずに、指定したメールアドレスに届いたご案内メールを開き、ワンタイムパスワード「●●●●●●」を確認
 入力画面に戻り、①のワンタイムパスワード「●●●●●●」を入力
 「確認」をクリック/タップ

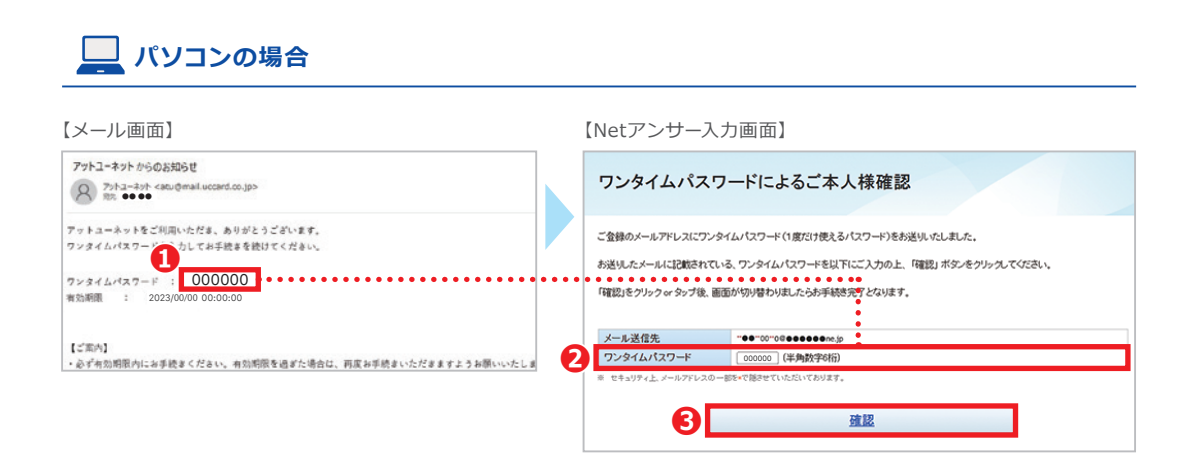

## . スマートフォンの場合

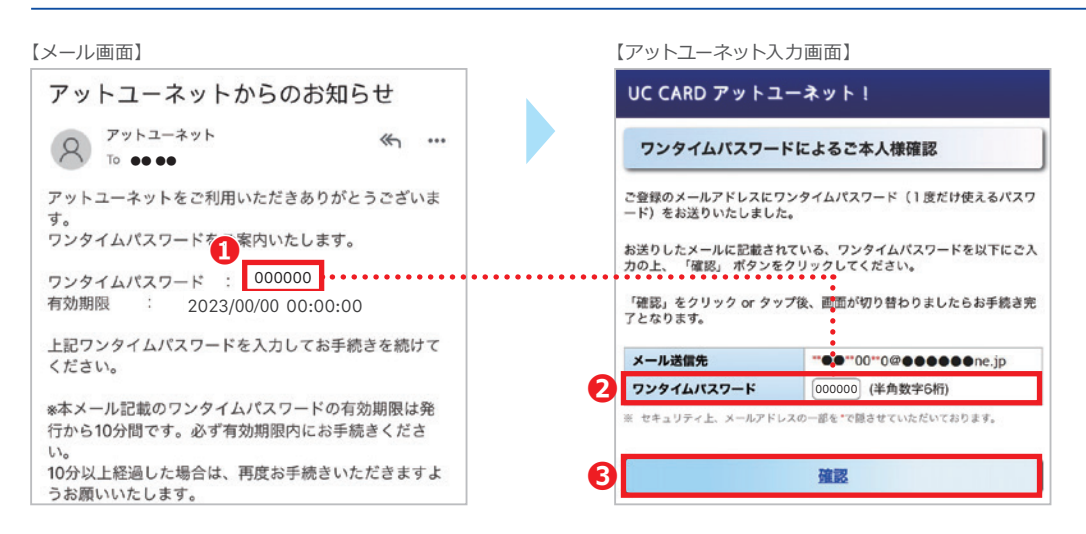

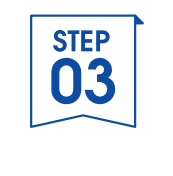

## 4.登録完了

## 「アットユーネット!」の登録が完了しました!

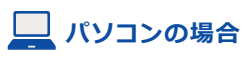

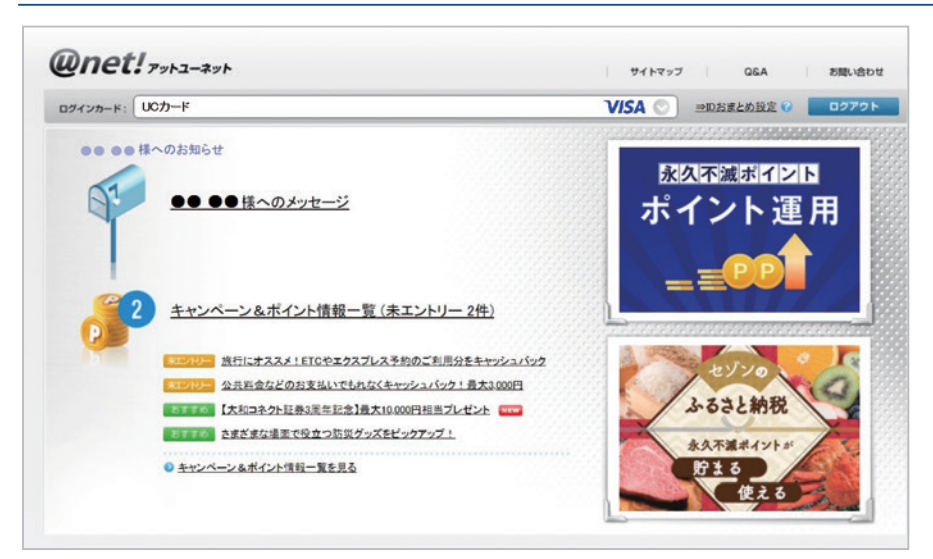

## 

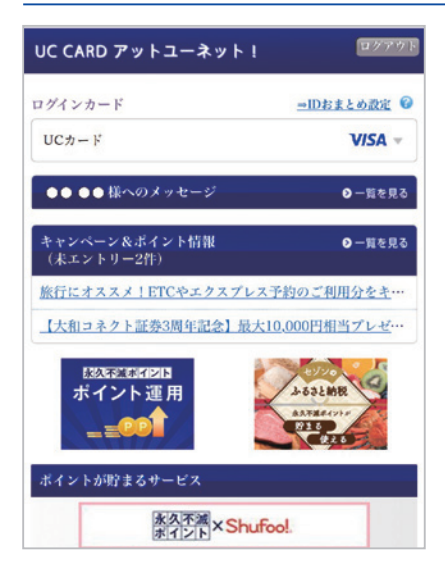

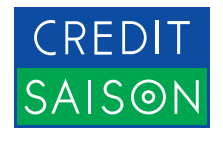